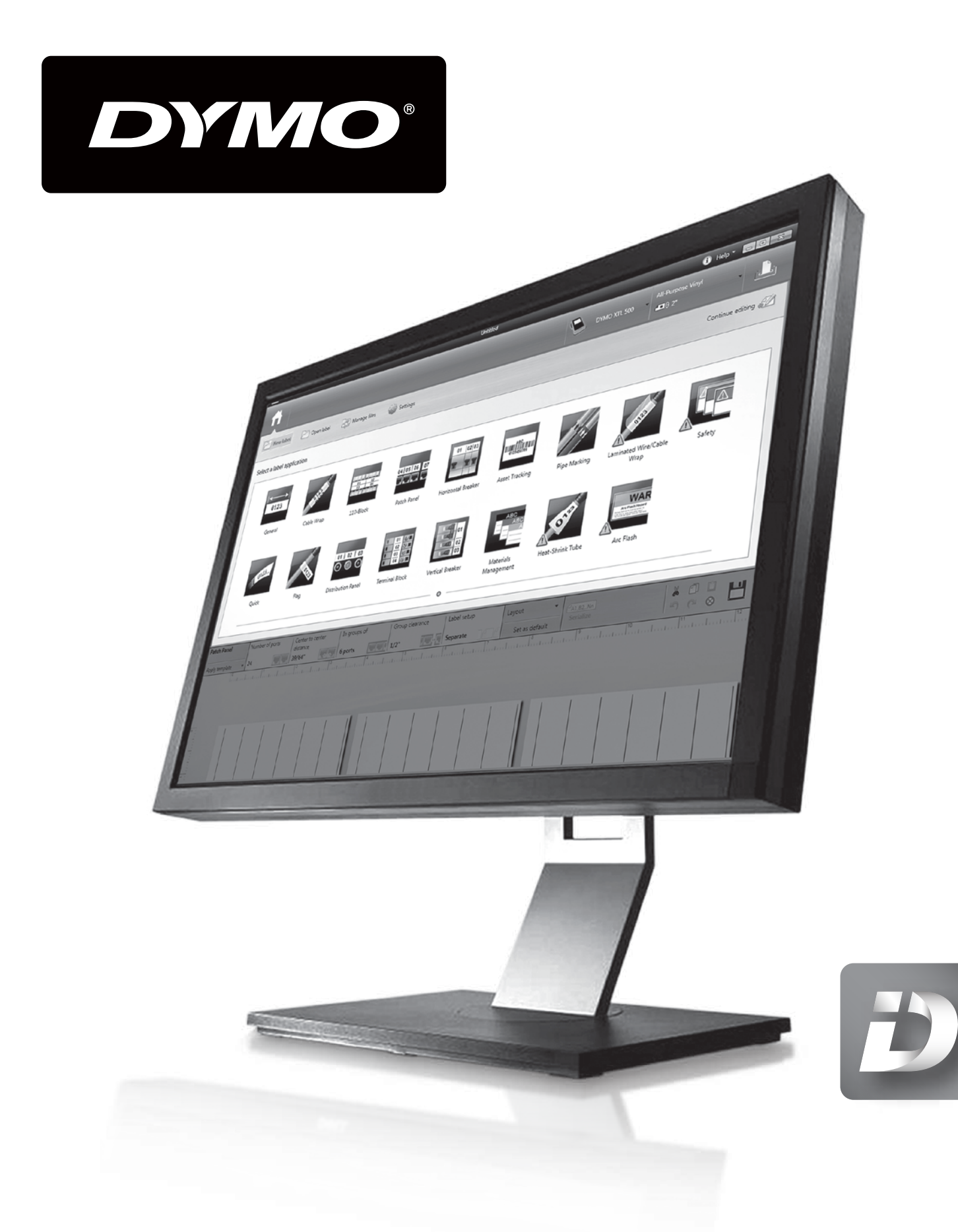

DYMO ID™ Használati útmutató

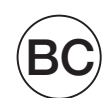

## Copyright

© 2015 Sanford, L.P. Minden jog fenntartva. Módosítva: 9/14/2015

A Sanford, L.P. előzetes írásos engedélye nélkül a jelen dokumentum és szoftver egyetlen része sem reprodukálható vagy továbbítható semmilyen formában, módon és eszközzel, és nem fordítható le más nyelvre.

A "Sans" a DejaVu betűtípusa. A DejaVu betűtípusai a Vera betűtípusokon alapulnak, amelyek szerzői joga a Bitstream, Inc. tulajdona. A DejaVu betűtípusok Arev betűtípusokból importált karakterképeinek szerzői joga Tavmjong Bah tulajdona. Minden jog fenntartva.

Az alkalmazás által használt QR-kód a GNU Lesser General Public License 2.1 oltalma alatt áll.

Az ISO szimbólumok reprodukálása az ISO (International Organization for Standardization) engedélyével történt. A vonatkozó szabvány beszerezhető az ISO bármely tagjától vagy az ISO Központi Titkárságának alábbi webhelyéről: www.iso.org. A szerzői jog az ISO tulajdonában marad.

A WHMIS veszélyszimbólumai, http://www.hc-sc.gc.ca/ewh-semt/occup-travail/whmissimdut/symbols-signaux-eng.php, Health Canada, 2011. Reprodukálásuk a Minister of Public Works and Government Services Canada 2012 évi engedélyével történt.

## Védjegyek

A DYMO és az XTL védjegy vagy bejegyzett védjegy az Egyesült Államokban és más országokban. Minden más védjegy a jogtulajdonos tulajdona.

# Tartalomjegyzék

| Bevezetés                                        | 1  |
|--------------------------------------------------|----|
| Hogyan lehet                                     | 3  |
| Ismerkedés a DYMO ID szoftverrel                 |    |
| Ismerkedés a Főoldallal                          | 5  |
| Ismerkedés a címkeszerkesztővel                  | 6  |
| Ismerkedés az adattáblával                       |    |
| A Funkciósúgóról                                 | 8  |
| Gyorsbillentyűk                                  |    |
| Helyi menük                                      |    |
| A címkealkalmazások használata                   | 11 |
| Az alapértelmezett címketulajdonságok beállítása | 12 |
| Gyors címkék létrehozása                         | 12 |
| Általános címkék                                 | 13 |
| Rendezőpanel-címkék                              | 14 |
| Zászlócímkék                                     |    |
| Kábelcímkék                                      | 17 |
| Zsugorcső-címkék                                 |    |
| Laminált kábelcímkék                             | 19 |
| A címkelapok használata                          |    |
| Függőleges megszakító-címkék                     | 21 |
| Vízszintes megszakító-címkék                     | 22 |
| Kapocsléc-címkék                                 |    |
| Átütésveszély címkék                             | 24 |
| Sorkapocsblokk-címkék                            | 25 |
| Leltári nyilvántartó címkék                      |    |
| Elosztótábla-címkék                              | 27 |
| Anyagkezelési címkék                             |    |
| Csőjelölő címkék                                 | 29 |
| Biztonsági címkék                                | 30 |
| Címkeszerkesztés                                 | 33 |
| A címkeobjektumok használata                     |    |
| Szövegdoboz beszúrása                            |    |
| Vonalkód beszúrása                               |    |
| Kép beszúrása                                    | 35 |
|                                                  |    |

| Alakzat beszúrása                 |    |
|-----------------------------------|----|
| Objektumok kiválasztása           |    |
| Objektum átméretezése             |    |
| A nézetarány helyreállítása       |    |
| Objektumok igazítása              |    |
| Objektum áthelyezése              |    |
| Objektumok elrendezése            |    |
| Objektumok csoportosítása         |    |
| Objektum törlése                  |    |
| Szövegformázás                    |    |
| Szimbólum beszúrása               |    |
| Függőleges címke létrehozása      | 41 |
| A Kedvencek használata            | 41 |
| Címkék mentése                    | 41 |
| Címkefájlok megnyitása            |    |
| Az adatok használata              |    |
| Az adatok beírása                 | 43 |
| A sorozatkészítés használata      |    |
| Az adattábla ismertetése          |    |
| Adatok importálása                |    |
| Adatok leképezése                 |    |
| Adatok betöltése                  |    |
| Az adatelrendezés módosítása      | 51 |
| Adatok exportálása                |    |
| A címkenyomtatásról               |    |
| A feliratozógép kiválasztása      |    |
| A címkék kiválasztása             |    |
| Címkenyomtatás                    |    |
| Fájlok kezelése                   |    |
| Címkék átvitele                   |    |
| Címkék törlése a feliratozógépből |    |
| Egyedi képek hozzáadása           |    |
| Képek átvitele                    |    |
| Kép törlése                       |    |
| A sablonok ismertetése            |    |
| Sablonok frissítése               | 60 |
| Sablonok átvitele                 |    |

| Sablonok törlése                                                                    | 61 |
|-------------------------------------------------------------------------------------|----|
| A DYMO ID testreszabása                                                             | 63 |
| Általános beállítások                                                               | 63 |
| A nyomtatási opciók alapértelmezéseinek beállítása                                  | 63 |
| A címkealkalmazás tulajdonságainak visszaállítása a gyári alapértelmezésre $\ldots$ | 64 |
| Segítség a használathoz                                                             | 65 |
| Gyakran ismételt kérdések                                                           | 65 |
| Nyomtatási hibák                                                                    | 67 |
| A feliratozógép állapotának megtekintése                                            | 68 |
| Hibaellenőrzés                                                                      | 68 |
| A szoftver frissítése                                                               | 69 |
| Kapcsolatfelvétel a DYMO vállalattal                                                | 71 |
| Internetes támogatás                                                                | 71 |
| Kapcsolatfelvétel                                                                   | 71 |
| Vélemények a dokumentációval kapcsolatban                                           | 73 |

Ez az oldal szándékosan üres a kétoldalas nyomtatáshoz.

# Bevezetés

A DYMO ID szoftverrel minden eddiginél könnyebb a címkéket megtervezni, az XTL feliratozógépre átvinni vagy ott kinyomtatni.

Első lépésként ismerkedjen meg a DYMO ID szoftverrel.

- Ismerkedés a Főoldallal
- Ismerkedés a címkeszerkesztővel
- Ismerkedés az adattáblával

Máris belevághat: válassza ki, milyen típusú címkét kíván készíteni:

| 0123                              | <b>←</b> →)<br>0123 |                               | ALL REAL                                            | OTE               | 512                    |
|-----------------------------------|---------------------|-------------------------------|-----------------------------------------------------|-------------------|------------------------|
| Gyors                             | Általános           | Zászló                        | Kábelcímke                                          | Zsugorcső         | Laminált<br>kábelcímke |
|                                   | 04   05   06   07   | 01 02 03                      |                                                     | 01   02   03      |                        |
| Kapocsléc                         | Rendező panel       | Vízszintes<br>megsza-<br>kító | Függőleges<br>megsza-<br>kító                       | Elosztó-<br>tábla | Sorkapocs-<br>blokk    |
| uniyun ABGu ya uni<br>oʻyzsasoras |                     |                               | WAR<br>Art Fast Haland<br>Design of 2014 and Maland | 12/20/            |                        |
| Leltári<br>nyilván-<br>tartó      | Anyag-<br>kezelés   | Biztonság                     | Átütés-<br>veszély                                  | Csőjelölő         |                        |

A XTL 300 vagy XTL 500 feliratozógép teljes körű leírását a letölthető teljes felhasználói útmutató tartalmazza.

- XTL 300 felhasználói útmutató
- XTL 500 felhasználói útmutató

Ez az oldal szándékosan üres a kétoldalas nyomtatáshoz.

# Hogyan lehet ...

### Több címkét létrehozni

Több címkét gyorsan elkészíthet kétféle módon is:

- Írja be vagy importálja az adatokat az adattáblába, majd képezze le az adatokat a címke előnézetére. Az adattábla minden egyes sorához létrejön egy új címke. Az adattábla használatáról további információkat ad Az adattábla ismertetése című rész.
- A Allaz.Nn Sorozatkészítés segítségével címkesorozatot hozhat létre úgy, hogy növeli az adatok egyes karaktereit. További információkat ad az A sorozatkészítés használata című rész.
- Címkesorozatot létrehozni

Címkesorozatot gyorsan létrehozhat úgy, hogy a Al.B2..Na Sorozatkészítés használatával növeli a címke egy vagy több karakterét. További információkat ad az A sorozatkészítés használata című rész.

### Adatokat újra felhasználni

Amikor új címkét készít, felhasználhatja a korábbi címke adatait a **Betöltés** funkcióval. További információkat ad az Adatok betöltése című rész.

### Importálni egy táblázatkezelő-fájlt

Importálhatja az adattáblába egy táblázatkezelő-fájl vagy egy adatbázis-fájl adatait. Táblázatkezelő-fájl importálásához előbb mentse a fájlt .CSV formátumban. További információkat ad az Adatok importálása című rész.

### Másik címkekazettát választani

A kazettaválasztás párbeszédablakának megjelenítéséhez kattintson a

```
All-Purpose Vinyl
```

🕮 1\* All-Purpose Vinyl 📙 ikonra. További információkat ad a Címkeválasztás című rész.

A kazettaválasztás párbeszédablak csak azokat a címkekazettákat mutatja, amelyek kompatibilisek a jelenleg kiválasztott feliratozógéppel és címkealkalmazással.

### Egyedi képet hozzáadni

Importálhat a számítógépéről egyedi képet .jpg, .gif, .png formátumban. Az importált

képek az Egyedi képcsoportban tárolódnak, amikor a **Beszúrás** eszköztár **Kép** ikonjára kattint. További információkat ad az Egyedi képek hozzáadása című rész. Az egyedi képeket a feliratozógépbe is át lehet vinni.

### Sablonokat, képeket és címkéket átvinni a nyomtatóba

Egyedi képeket, mentett címkefájlokat és sablonokat a **Fájlok kezelése** ikonra kattintva lehet átvinni a feliratozógépbe. További információkat ad a Fájlok kezelése című rész.

### Címkeobjektumokat használni

A címkék tervezése címkeobjektumokkal történik. A legtöbb címkében eleve van szövegdoboz. Ezt kiegészítheti további szövegdobozokkal, vonalkódokkal, képekkel és alakzatokkal a **Beszúrás** eszköztár segítségével. További információkat ad az A címkeobjektumok használata című rész.

Nem minden típusú címkéhez lehet hozzáadni további objektumokat. Az adott címkealkalmazás leírása megadja, hogy az adott típusú címkét hogyan lehet testreszabni.

### Függőleges címkét létrehozni

Egyes címkealkalmazásoknak van Tájolás tulajdonsága, amellyel létrehozható függőlegesen olvasható címke. Azonban függőleges felületre egyszerű címkét az Általános címkealkalmazással készítsen. A részletes utasításokat a Függőleges címke létrehozása című rész írja le.

# Ismerkedés a DYMO ID szoftverrel

A DYMO ID szoftverben az alábbi három fő területen fog dolgozni:

- Főoldal itt kiválaszthatja a címkealkalmazást, kiválaszthatja a feliratozógépet, kiválaszthatja a címkekazettát, kezelheti a fájlokat és testreszabhatja a beállításokat.
- Címkeszerkesztő a különböző típusú címkék létrehozásához.
- Adattábla segítségével beírhatja vagy importálhatja az adatokat, amelyeket aztán leképezhet a címke szövegdoboz- vagy vonalkód-objektumaira.

A hatékony munkát gyorsbillentyűk és helyi menük segítik.

### Ismerkedés a Főoldallal

A Főoldal a DYMO ID fő kezelőfelülete.

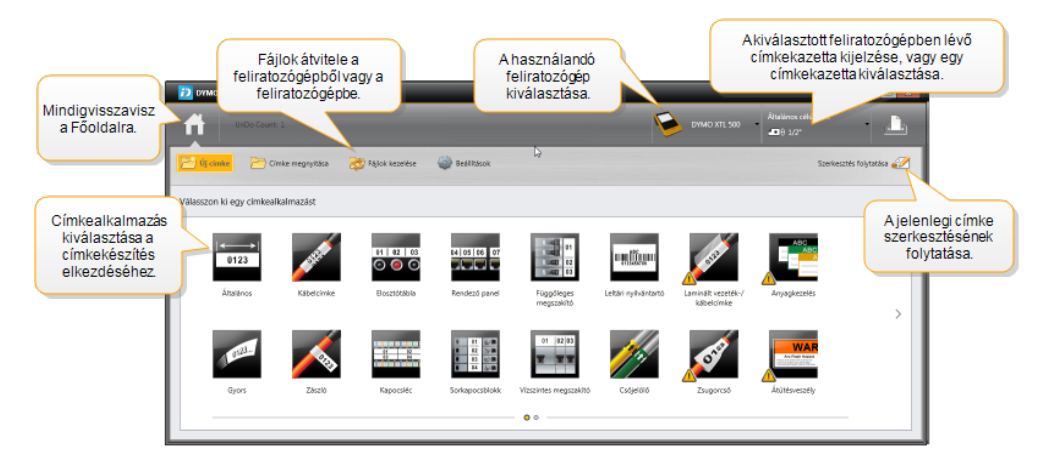

A Főoldal a következő szolgáltatásokat nyújtja:

| <b>H</b>                                      | A szoftver bármely részéből visszatér a Főoldalra. Ha a<br>felhasználó címkeszerkesztés közben visszatér a<br>főoldalra, a szerkesztési munkamenete továbbra is aktív<br>marad.                                    |
|-----------------------------------------------|----------------------------------------------------------------------------------------------------|
| 📂 Új címke                                    | Megjeleníti a választható címkealkalmazásokat a<br>címkekészítés megkezdéséhez.<br>Figyelmeztető szimbólum igelenik meg, ha a<br>címkealkalmazás nem való a kiválasztott feliratozógéphez<br>vagy címkekazettához. |
| Címke megnyitása                              | Egy korábban mentett címkefájl megnyitása.                                                                                                    |
| 👼 Fájlok kezelése                             | Címkefájlok vagy képek átvitele a feliratozógépbe.<br>Sablonok frissítése és átvitele a feliratozógépbe.                                                                                                    |
| Beállítások                                   | Az általános, a nyomtatási és a címkealkalmazási<br>beállítások módosítása.                                                                                                    |
| Szerkesztés folytatása                        | A Főoldalra való visszatéréskor félbehagyott címke<br>szerkesztésének folytatása.                                                                                                    |
| DYMO XTL 500<br>DYMO XTL 500                  | Feliratozógép kiválasztása a címketervezéshez és a<br>címkenyomtatáshoz.                                                                                                    |
| All-Purpose Vinyl<br>■ 0 1* All-Purpose Vinyl | Címkekazetta kiválasztása a címketervezéshez.                                                                                                    |

## Ismerkedés a címkeszerkesztővel

Minden címkealkalmazásnak saját címkeszerkesztője van. A legtöbb címkeszerkesztőben megtalálható az itt mutatott funkciók többsége:

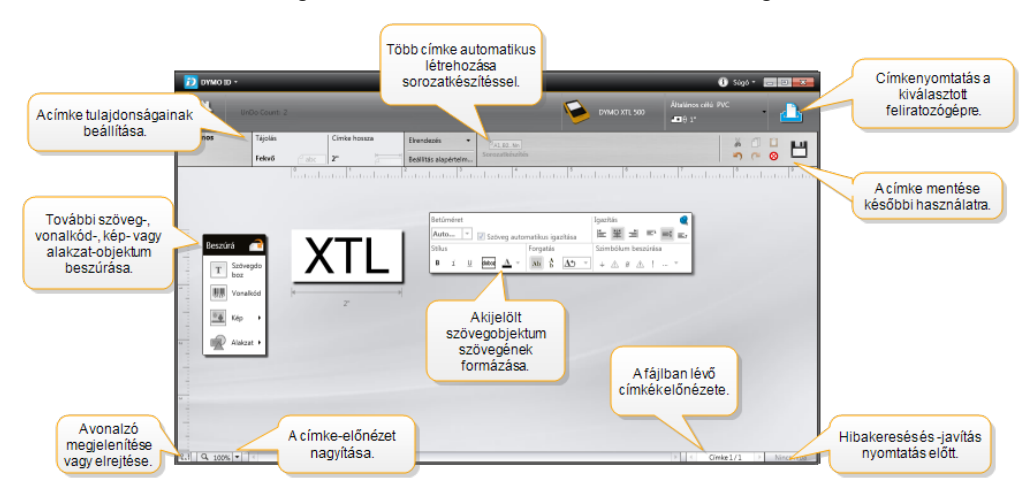

A Sormázás eszköztárat a címkeszerkesztőhöz rögzítheti, hogy mindig a képernyőn legyen.

A címkeszerkesztő funkciói az alábbiak:

| A1.B2Nn<br>Sorozatkészítés | Sorozatot készít az adatokból, és automatikusan kitölti a<br>többcellás címkék adatait vagy több címkét hoz létre. Lásd A<br>sorozatkészítés használata.            |
|----------------------------|----------------------------------------------------------------------------------------------------|
| 91                         | Megjeleníti vagy elrejti a vonalzót. A mértékegységet az<br>Általános beállítások területen változtathatja meg.                                                     |
| Q 100% -                   | Nagyítja vagy kicsinyíti a címkét az előnézeten.                                                                                                    |
| Label 1/5                  | <ul> <li>Végiggörget több címkén. Mindegyik címke megjelenik a címke-előnézetben.</li> <li>Egy címke megjelenítéséhez kiválaszthat egy adattáblasort is.</li> </ul> |
| <b>└</b> ▲ 2 💽             | Megkeresi és kijavítja a címke hibáit.                                                                                                    |
| <u> </u>                   | Kinyomtatja a címkéket a kiválasztott feliratozógépen.                                                                                                    |

A címkeszerkesztő felkínálja a szokásos szerkesztő eszközöket.

- 👗 A kijelölt szöveg vagy objektum kivágása a címkéből.
- A kijelölt szöveg vagy objektum bemásolása a címkébe.
- A vágólapon lévő elemet beilleszti a címkébe.
- Visszavonja az utolsó műveletet.
- Megismétli az utolsó visszavont műveletet.
- O Törli a címke minden adatát és formázását. Több címke adatait és formázását is törli.

## Ismerkedés az adattáblával

A legtöbb címkeszerkesztőnek van adattáblája, ahová adatokat importálhat vagy ahonnan leképezheti az adatokat a címke objektumaira. Az adattábla használatának részletes leírása Az adattábla ismertetése című részben található.

| Adatok importa<br>táblázatkezelő-<br>vagy adatbázis | álása<br>fájibó<br>sból. | Adatok      | Adatok<br>portálása.csv<br>fájlként | Csatolta<br>frissíté | datok<br>se. |       | Oszlopo<br>leképe<br>szöve | k automatikus<br>zése a címke<br>gdobozaira. | kép  | )  |     |
|-----------------------------------------------------|--------------------------|-------------|-------------------------------------|----------------------|--------------|-------|----------------------------|----------------------------------------------|------|----|-----|
| Az adatok                                           | ų.                       | Csatlakozó1 | Csatlakozó2                         | Csatlakozó3          | Csatlakozó4  | Csati | akozó5                     |                                              |      |    |     |
| módosítása                                          |                          | A101        | A102                                |                      | A104         | A105  |                            |                                              |      |    |     |
| modositasa.                                         | L2                       | A125        | A126 Elozo C                        | imke                 | A128         | A129  | Minde                      | n leképezés tö                               | rlés | ęé | saz |
|                                                     | L3                       | A149        | A150 betölt                         | inak<br>óso          | A152         | A153  | oszl                       | opok kezi leke                               | pez  | es | e.  |
| Minden sor új                                       | 4                        | A173        | A174                                |                      | A176         | A177  |                            | A178                                         | A1   | Т  |     |
| címke.                                              | 15                       | A197        | A198                                | A199                 | A200         | A201  |                            | A202                                         | Aź   |    |     |
|                                                     | 6                        | A221        | A222                                | A223                 | A224         | A225  |                            | A226                                         | A    | 4  |     |
|                                                     | -                        |             |                                     |                      |              |       |                            |                                              |      | 4  |     |
|                                                     |                          |             |                                     |                      |              |       |                            |                                              |      |    |     |

Az adattábla funkciói az alábbiak:

| 🖆 Importálás                       | Adatok importálása táblázatkezelő-fájlból vagy<br>adatbázisból. Lásd Adatok importálása.                                                                                                    |
|------------------------------------|----------------------------------------------------------------------------------------------------|
| 1 Exportálás                       | Adatok exportálása .csv fájlként. Lásd Adatok exportálása.                                                                                                    |
| etöltés                            | Az adattábla kitöltése az előző címke adataival. Lásd<br>Adatok betöltése.                                                                                                    |
| 🗾 Adatok módosítása                | Az adatok elrendezésének módosítása. Lásd Az adatelrendezés módosítása.                                                                                                    |
| 🕂 Adatok frissítése                | Az adattáblában lévő adatok frissítése a csatolt forrásfájlból.                                                                                                    |
| Oszlopok automatikus<br>leképezése | Amikor adatokat importál többcellás címkébe és annyi<br>oszlop van, ahány cella a címkén, akkor az importált adatok<br>automatikusan leképeződnek a cellákban lévő<br>szövegdobozokra. Ha kézileg kívánja leképezni az<br>adatokat, szüntesse meg a négyzet bejelölését és húzza az<br>oszlopokat a címke szöveg- vagy vonalkód-objektumaira. |
| Minden leképezés<br>törlése        | Az adatok és objektumok közötti összes leképezés törlése a<br>címke előnézetén.                                                                                                    |
| <b>Hozzáadás</b>                   | Oszlop vagy sor hozzáadása az adattáblához.                                                                                                    |
| X Törlés                           | Oszlop vagy sor törlése az adattáblából.                                                                                                    |

## A Funkciósúgóról

A DYMO ID tartalmaz egy Funkciósúgó réteget, amely segít a különböző szolgáltatások használatában.

### A Funkciósúgó be- vagy kikapcsolásának menete

Válassza a Súgó menü Funkciósúgó elemét, vagy nyomja meg a Shift + F1 billentyűkombinációt.

A munka során különböző súgóballonok jelenhetnek meg. Egyes súgóballonoknál megadható, hogy a ballon többé ne jelenjen meg. A súgóballonok megjelenítését visszaállíthatja a **Beállítások** > **Általános** területen.

## **Gyorsbillentyűk**

Az alábbi gyorsbillentyűket használhatja:

| Parancs            | Billentyűkombináció |
|--------------------|---------------------|
| Megnyitás          | Ctrl + O            |
| Mentés             | Ctrl + S            |
| Mentés másként     | Ctrl + Shift + S    |
| Nyomtatás          | Ctrl + P            |
| Másolás            | Ctrl + C            |
| Beillesztés        | Ctrl + V            |
| Kivágás            | Ctrl + X            |
| Visszavonás        | Ctrl + Z            |
| Mégis              | Ctrl + Y            |
| Adatok importálása | Ctrl + I            |
| Sorozatkészítés    | Ctrl + S            |
| Funkciósúgó        | Shift + F1          |

Ha az alkalmazásban bárhol megnyomja az Alt gombot, további gyorsbillentyűk jelennek meg.

### Helyi menük

A címkealkalmazások használata közben a szerkesztőtől függően helyi (jobb gombos) menük is vannak. A helyi menük funkciói attól függenek, hogy milyen objektum van kijelölve és hogy egy vagy több objektum van-e kijelölve.

Ezek a funkciók a következők:

| 👗 Kivágás                  | A kijelölt objektum kivágása a címkéből. A címkén maradnia kell<br>legalább egy objektumnak.                          |  |  |  |
|----------------------------|----------------------------------------------------------------------------------------------------|--|--|--|
| 🗇 Másolás                  | A kijelölt objektum bemásolása a címkébe.                                                                             |  |  |  |
| 🔲 Beillesztés              | S Objektum beillesztése a vágólapról.                                                                                 |  |  |  |
| Al                         | Sorozatkészítés a kijelölt szövegdoboz szövegéből.                                                                    |  |  |  |
| Sorozatkészítés            |                                                                                                    |  |  |  |
| 면                          | Csoport képzése két vagy több kijelölt objektumból.                                                                   |  |  |  |
| Csoportosítás              |                                                                                                    |  |  |  |
| 🛱 Csoport<br>felbontása    | A kijelölt objektumok szétbontása.                                                                                    |  |  |  |
| Elrendezés                 | A kijelölt objektum áthelyezése:                                                                                      |  |  |  |
|                            | 🔍 A címke összes más objektuma elé.                                                                                   |  |  |  |
| 📕 Egy objektummal előbbre. |                                                                                                    |  |  |  |
|                            | Egy objektummal hátrább.                                                                                              |  |  |  |
|                            | 🖫 A címke összes más objektuma mögé.                                                                                  |  |  |  |
| Igazítás                   | A címkén lévő objektumokat vízszintesen és függőlegesen igazítja.                                                     |  |  |  |
|                            | Két vagy több objektumot vízszintesen vagy függőlegesen<br>igazít egymáshoz képest.                                   |  |  |  |
| 1 Méret                    | Beírhatja a kijelölt objektum méretét.                                                                                |  |  |  |
| ×,y<br>Pozicionálás        | Beírhatja, mi legyen a kijelölt objektum x;y pozíciója a címke szerkeszthető területének bal felső sarkától számítva. |  |  |  |

# A címkealkalmazások használata

A DYMO ID szoftver 17 címkealkalmazásával könnyen létrehozhatók a kívánt célnak megfelelő címkék.

A címke létrehozásának lépései:

- A feliratozógép kiválasztása
- A címkekazetta kiválasztása
- A címke létrehozása a megfelelő címkealkalmazásban

A kiválasztható címkealkalmazás a választott feliratozógéptől és címkekazettától függ. A jelenleg kiválasztott feliratozógép-címkekazetta kombinációhoz megfelelő címkealkalmazások megjelennek a Főoldalon, balra azoktól a címkealkalmazásoktól, amelyek nem nyomtathatók az adott címkekazettával.

Figyelmeztető szimbólum 🌌 jelenik meg, ha a címkealkalmazás nem való a kiválasztott feliratozógéphez vagy címkekazettához.

Válassza ki a létrehozandó címke típusát:

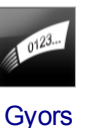

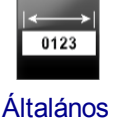

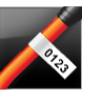

Zászló

01 02 03

Vízszintes

megsza-

kító

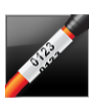

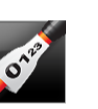

Zsugorcső

01 02 03

⊙ ⊚ ⊙

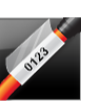

Kábelcímke

Laminált kábelcímke

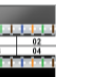

04 05 06 

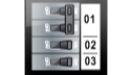

Függőleges

megszakító

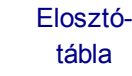

Sorkapocsblokk

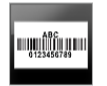

nyilván-

tartó

Kapocsléc

Leltári

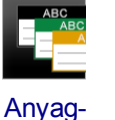

kezelés

Rendező panel

Biztonság\*

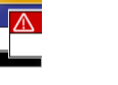

Átütés-

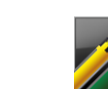

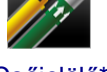

Csőjelölő\*

veszély\*

A csillaggal (\*) jelzett címketípusok nem hozhatók létre, ha az XTL 300 feliratozógép van kiválasztva.

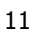

# Az alapértelmezett címketulajdonságok beállítása

A legtöbb címke esetén létrehozáskor mindig beállítja a tulajdonságokat. Ha megadja, mik legyenek a gyakran használt címkék alapértelmezett tulajdonságai, akkor nem kell mindig újra beállítania a tulajdonságokat.

A címkealkalmazások gyári alapértelmezett tulajdonságait a Beállítások > Címkealkalmazások pontban állíthatja vissza.

### Az alapértelmezett címketulajdonságok megadásának menete

- 1. Válassza ki az adott címkealkalmazáshoz általában használt tulajdonságokat.
- 2. Válassza a Beállítás alapértelmezésként lehetőséget.

Az adott címkealkalmazás legközelebbi megnyitásánál már nem kell tulajdonságokat beállítania, azonnal munkához láthat. Egy adott címke tulajdonságait bármikor megváltoztathatja, ez nem hat ki az alapértelmezett beállításokra.

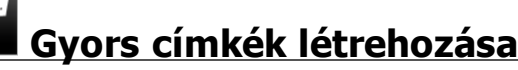

A gyors címke egy egyszerű, egy kattintással létrehozható szöveges címke. A kezdéshez nem kell beállítani tulajdonságokat. A címke hosszát a benne lévő szöveg mennyisége és mérete határozza meg.

A címkén alapértelmezés szerint eleve van egy szövegdoboz. Nem lehet hozzáadni további szövegdobozt, vonalkódot vagy alakzatot, és nem lehet sorozatképzéssel több címkét készíteni.

A formázás a címkén lévő összes szövegre érvényes.

A címkék alábbi tulajdonságait állíthatja be:

| Címke-körvonal                  | Ha be van jelölve, a címke tartalmát körvonal fogja körülvenni.                              |
|---------------------------------|----------------------------------------------------------------------------------------------|
| megjelenítése                   | Az alapértelmezés az, hogy nincs címke-körvonal.                                             |
| Egyenlő kezdő és<br>záró térköz | Ha be van jelölve, a szomszédos aljzatok közé elválasztó vonal nyomtatódik. (alapértelmezés) |

### Gyors címke létrehozásának menete

1. Kattintson a 🛄 ikonra, majd a 🔎

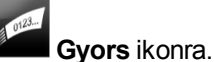

- 2. Az Elrendezés alatt válassza ki az alábbiak egyikét:
  - Címke-körvonal megjelenítése a szerkesztési területen lévő címke körvonalának megjelenítéséhez.
  - Egyenlő kezdő és záró térköz egyenlő kezdő és záró térköz biztosításához.
- 3. A szöveget közvetlenül a címkébe írja be.

#### 0123 Általános címkék

Az általános címkeszerkesztőhöz nincsenek speciális formázások és sablonok.

| Т  | 1 |
|----|---|
| 04 | Í |

Egyedi címketerv készítéséhez be lehet szúrni szövegdobozokat, 

vonalkódokat, képeket vagy alakzatokat. Alapértelmezés szerint egyetlen 2 szövegdoboz van a címke közepén.

A formázás csak az éppen kiválasztott objektumra hat.

A Sorozatkészítés funkcióval automatikusan hozhat létre címkesorozatot.

E Az általános címkék kinyomtathatók akár folyamatos, akár előre méretezett címkékre.

A címkék alábbi tulajdonságait állíthatja be:

| Tájolás                             | Álló (alapértelmezett) <sup>☐ abc</sup><br>Fekvő abc ↓                                                                                                    |
|-------------------------------------|----------------------------------------------------------------------------------------------------|
|                                     | A címke tájolásának megváltoztatása törli a címke teljes<br>tartalmát és új üres címkét hoz létre.                                                                                                    |
| Címke<br>hossza<br>I⊈────           | <ul> <li>Minimum: 25,4 mm (1")</li> <li>Ez a tulajdonság csak folyamatos címkekazetta használata esetén választható. Ha előre méretezett címke van kiválasztva, a címke hosszát nem lehet megváltoztatni.</li> </ul>                                                             |
| Címke-<br>körvonal<br>megjelenítése | Ha be van jelölve, a címke tartalmát körvonal fogja körülvenni.<br>Az alapértelmezés az, hogy nincs címke-körvonal.                                                                                                    |
| Egyenlő<br>kezdő és záró<br>térköz  | <ul> <li>Ha be van jelölve, egyenlő kezdő és záró térköz kerül a címke elejére és végére. (alapértelmezés)</li> <li>Ha nincs bejelölve, csak a címke elejére kerül üres térköz.</li> <li>Ez a tulajdonság csak folyamatos címkekazetta használata esetén választható.</li> </ul> |
| A Címke ho                          | ssza könnven beállítható a címke előnézete alatti méretcsúszkával.                                                                                                    |

A Címke hossza könnyen beállítható a címke előnézete alatti méretcsúszkával.

### Általános címke létrehozásának menete

- 1. Kattintson a ikonra, majd az Általános ikonra.
- 2. A Tájolás alatt válassza ki az alábbiak egyikét:
  - Fekvő
  - Álló
- 3. A Címke hossza alatt válassza ki vagy írja be a címke hosszát.
- 4. Az Elrendezés alatt válassza ki az alábbiak egyikét:
  - Címke-körvonal megjelenítése a szerkesztési területen lévő címke körvonalának megjelenítéséhez.
  - Egyenlő kezdő és záró térköz egyenlő kezdő és záró térköz biztosításához.
- 5. Írja be a címke adatait. Lásd Az adatok beírása.

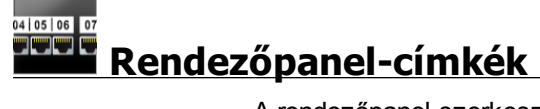

A rendezőpanel-szerkesztővel gyorsan létrehozhat rendezőpanelekre felhelyezhető címkéket. Mindegyik címkén legfeljebb 99 aljzat lehet, és az aljzatok egyforma csoportokra oszthatók.

A program automatikusan mindegyik aljzathoz hozzáad egy szövegdobozt. Rendezőpanel-címkéhez nem adható hozzá vonalkód, kép vagy alakzat.

A formázás a címkén lévő összes szövegdobozra érvényes.

E A rendezőpanel-címkék bármilyen típusú folyamatos címkére kinyomtathatók.

Al.B2..Nn A Sorozatkészítés funkcióval automatikusan kitöltheti az aljzatokat.

A címkék alábbi tulajdonságait állíthatja be:

| Aljzatok<br>száma                                              | Maximum: 99 aljzat                                                                                                    |
|----------------------------------------------------------------|----------------------------------------------------------------------------------------------------|
| Középpont–<br>középpont<br>távolság                            | A két szomszédos aljzat középpontjai közötti távolság.<br>Meghatározza, milyen hosszú legyen egy aljzat. Minden aljzat<br>középpont–középpont távolsága azonos.<br>Minimum: 3,8 mm (5/32"); Maximum: 508 mm (20")                |
| Ekkora<br>csoportokban:                                        | A csoportonkénti aljzatok számát a kiválasztott aljzat-darabszám<br>határozza meg, minden csoport egyforma. Ha megváltoztatja az<br>aljzatok számát, a program automatikusan ehhez igazítja a<br>csoportonkénti aljzatok számát. |
| Csoport-<br>elválasztó<br>IIIIIIIIIIIIIIIIIIIIIIIIIIIIIIIIIIII | Az aljzatcsoportok közötti távolság. Olyankor szükséges, amikor az<br>összes aljzathoz egyetlen folyamatos címkét választ ki a <b>Címke-<br/>beállítás</b> alatt.<br>Minimum: 4 mm (1/64"); Maximum: 508 mm (20")                |
| Címke-<br>beállítás                                            | Egy címke az összes aljzathoz - Egyetlen folyamatos címkét<br>nyomtat. Csoportonként egy címke - Mindegyik aljzatcsoporthoz külön<br>címkét nyomtat. (alapértelmezés)                                                            |
| Címke-<br>körvonal<br>megjelenítése                            | Ha be van jelölve, a címke tartalmát körvonal fogja körülvenni.<br>Az alapértelmezés az, hogy nincs címke-körvonal.                                                                                                    |
| Elválasztó<br>vonalak                                          | Ha be van jelölve, a szomszédos aljzatok közé elválasztó vonal nyomtatódik. (alapértelmezés)                                                                                                    |

A Középpont–középpont távolság és a Csoport-elválasztó gyorsan beállítható a címke előnézete alatti méretcsúszkákkal.

Rendezőpanel-címkét létrehozhat előre megtervezett sablonból vagy a címke tulajdonságainak kézi beírásával.

### Rendezőpanel-címke létrehozása sablonból

- 1. Kattintson a **fi**ikonra, majd a **Rendezőpanel** lehetőségre.
- 2. Kattintson a Sablon alkalmazása pontra és válasszon ki egy sablont.
- Írja be mindegyik aljzat adatait közvetlenül a címkébe vagy az adattáblába. Másik lehetőségként importálhatja az adatokat egy külső fájlból. Lásd Az adatok beírása.

### Rendezőpanel-címke kézi létrehozása

- 1. Kattintson a 🔟 ikonra, majd a Kendezőpanel lehetőségre.
- 2. Az Aljzatok száma alatt válassza ki a listából, hogy összesen hány aljzat legyen.
- 3. A **Középpont–középpont távolság** alatt válassza ki vagy írja be a két szomszédos aljzat közötti távolságot.
- 4. Az **Ekkora csoportokban:** alatt válassza ki a listából, hogy egy csoportban hány aljzat legyen.
- A Csoport-elválasztó alatt válassza ki vagy írja be az aljzatcsoportok közötti távolságot.
- 6. A Címke-beállítás alatt válassza ki az alábbiak egyikét:
  - Egy címke az összes aljzathoz ha minden aljzatcsoportot egyetlen címkére kíván nyomtatni.
  - Csoportonként egy címke ha aljzatcsoportonként külön címkét kíván nyomtatni.
- 7. Az Elrendezés alatt válassza ki az alábbiak egyikét:
  - Címke-körvonal megjelenítése a szerkesztési területen lévő címke körvonalának megjelenítéséhez.
  - Elválasztó vonalak megjelenítése az aljzatok közötti elválasztó vonalak megjelenítéséhez.
- Írja be mindegyik aljzat adatait közvetlenül a címkébe vagy az adattáblába. Másik lehetőségként importálhatja az adatokat egy külső fájlból. Lásd Az adatok beírása.

# Zászlócímkék

A zászlócímke a többféle kábelkezelési címkefajta egyike. A zászlócímkének két összeillő része van, amelyek a címkének a kábelen történt körbehajtása után zászlót képeznek és mindkét oldalról ugyanazt a feliratot mutatják.

| Т  | 012 |
|----|-----|
| 04 | Ú   |

A program automatikusan mindegyik címkéhez hozzáad egy szövegdobozt. A zászlócímkéhez további szövegdobozokat, alakzatokat vagy vonalkódokat lehet hozzáadni.

A formázás csak az éppen kiválasztott objektumra hat.

Al.B2..Nn A Sorozatkészítés funkcióval automatikusan hozhat létre címkesorozatot.

A zászlócímkék bármilyen folyamatos címkekazettára nyomtathatók. A kábelt körülvevő rész közepére függőleges szaggatott vonal nyomtatódik, hogy könnyen középre lehessen igazítani a címkét a kábelen.

A címkék alábbi tulajdonságait állíthatja be:

| Kábel típusa                    | CAT 5/6, COAX, AWG: 4/0 - 2/0, AWG: 0 - 2, AWG: 3 - 5,<br>AWG: 6+, vagy Egyedi                                                                                   |
|---------------------------------|----------------------------------------------------------------------------------------------------|
| Kábel átmérője                  | Akkor adható meg,ha a Kábel típusa Egyedi.<br>Minimum: 3,8 mm (5/32"); Maximum: 51 mm (2")                                                                       |
| Zászlóhossz<br>i←→i             | <ul> <li>Minimum: 11,1 mm (7/16"); Maximum: 254 mm (10")</li> <li>A zászló hosszát könnyen beállíthatja a címke<br/>előnézete alatti méretcsúszkával.</li> </ul> |
| Címke-körvonal<br>megjelenítése | Ha be van jelölve, a címke tartalmát körvonal fogja<br>körülvenni.<br>Az alapértelmezés az, hogy nincs címke-körvonal.                                           |

### Címke-körvonal létrehozása

- 1. Kattintson a 🔟 ikonra, majd a 🌌 Zászló ikonra.
- 2. A Kábel típusa adatra adja meg az alábbiak egyikét:
  - A kábel átmérőjének automatikus megadásához válassza ki, milyen típusú kábelhez kíván címkét készíteni.
  - A kábel átmérőjének kézi megadásához válassza az Egyedi típust, majd írja be a Kábel átmérője adathoz a kábel átmérőjét.
- A Zászlóhossz alatt válassza ki vagy írja be, mennyi legyen a címke zászlórészének hossza.
- 4. Opcionálisan az **Elrendezés** alatt jelölje be a **Címke-körvonal megjelenítése** négyzetet a szerkesztési területen lévő címke körvonalának megjelenítéséhez.
- 5. Írja be a címke adatait. Lásd Az adatok beírása.

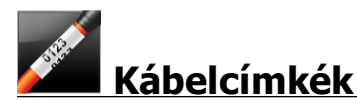

A kábelcímke a többféle kábelkezelési címkefajta egyike.

A kábelcímke tartalma háromszor ismétlődik, hogy bárhonnan látható legyen, amikor a címke a kábel köré van hajtva.

A program automatikusan mindegyik címkéhez hozzáad egy szövegdobozt. A címkére további szövegdobozokat lehet tenni. Azonban kábelcímkéhez nem adható hozzá vonalkód, kép vagy alakzat.

A formázás csak a kijelölt szövegdobozra hat.

ALB2\_Nn A Sorozatkészítés funkcióval automatikusan hozhat létre címkesorozatot.

A kábelcímkék bármilyen típusú folyamatos címkére kinyomtathatók.

| Kábel típusa   | CAT 5/6                                          |
|----------------|--------------------------------------------------|
|                | COAX                                             |
|                | AWG: 4/0 - 2/0                                   |
|                | AWG: 0 - 2                                       |
|                | AWG: 3 - 5                                       |
|                | AWG: 6+>                                         |
|                | Egyedi                                           |
| Kábel átmérője | Akkor adható meg,ha a Kábel típusa Egyedi.       |
| S              | Minimum: 3,8 mm (5/32"); Maximum: 49 m (1 29/32" |

A címkék alábbi tulajdonságait állíthatja be:

### A kábelcímke létrehozásának menete

- 1. Kattintson a 🔟 ikonra, majd a 🌽 Kábelcímke ikonra.
- 2. A Kábel típusa adatra adja meg az alábbiak egyikét:
  - A kábel átmérőjének automatikus megadásához válassza ki, milyen típusú kábelhez kíván címkét készíteni.
  - A kábel átmérőjének kézi megadásához válassza az Egyedi típust, majd írja be a Kábel átmérője adathoz a kábel átmérőjét.
- 3. Írja be a címke adatait. Lásd Az adatok beírása.

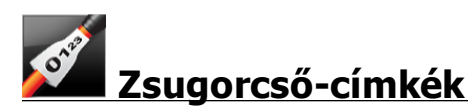

A zsugorcső-címke a többféle kábelkezelési címkefajta egyike.

#### A helyes címkeszélesség kiválasztása

Az alábbi táblázat segít kiválasztani az alkalmazáshoz megfelelő címkeszélességet.

| Zsugorcső<br>mérete | Minimális<br>kábelátmérő | Maximális<br>kábelátmérő | Minimális<br>AWG | Maximális<br>AWG |
|---------------------|--------------------------|--------------------------|------------------|------------------|
| 1/4"/6 mm           | 0.05"/1.24 mm            | 0.14"/3.50 mm            | 16               | 7                |
| 1/2"/12 mm          | 0.12"/3.00 mm            | 0.28"/7.20 mm            | 8                | 1                |
| 1"/24 mm            | 0.22"/5.5 mm             | 0.57"/14.50 mm           | 3                | 4/0+             |
| 2"/54 mm            | 0.46"/11.50 mm           | 1.27"/32.3 mm            | 3                | 4/0+             |
| 2 1/8"/54 mm        | 0.46"/11.50 mm           | 1.27"/32.3 mm            | 3                | 4/0+             |

T •

A program automatikusan mindegyik címkéhez hozzáad egy szövegdobozt. A címkéhez további szövegdobozokat, képeket, alakzatokat és vonalkódokat lehet hozzáadni.

A formázás csak az éppen kiválasztott objektumra hat.

ALB2\_Nn A Sorozatkészítés funkcióval automatikusan hozhat létre címkesorozatot.

C A zsugorcső-címkék kinyomtathatók bármilyen XTL folyamatos vagy előre méretezett zsugorcső-címkékre.

A címkék alábbi tulajdonságait állíthatja be:

| Tájolás                   | Fekvő (alapértelmezett)                                                                                                    |
|---------------------------|----------------------------------------------------------------------------------------------------|
|                           | A címke tájolásának megváltoztatása törli a címke teljes<br>tartalmát és új üres címkét hoz létre.                                                                      |
| Címke                     | Minimum: 31,75 mm (1 1/4")                                                                                                    |
| hossza                    | Ez a tulajdonság csak folyamatos címkekazetta használata<br>esetén választható. Ha előre méretezett címke van kiválasztva, a<br>címke hosszát nem lehet megváltoztatni. |
| Címke-                    | Ha be van jelölve, a címke tartalmát körvonal fogja körülvenni.                                                                                                    |
| körvonal<br>megjelenítése | Az alapértelmezés az, hogy nincs címke-körvonal.                                                                                                    |
| Egyenlő<br>kezdő és záró  | Ha be van jelölve, egyenlő kezdő és záró térköz kerül a címke elejére<br>és végére. (alapértelmezés)                                                                    |
| terkoz                    | Ha nincs bejelölve, csak a címke elejére kerül üres térköz.                                                                                                    |
|                           | Ez a tulajdonság csak folyamatos címkekazetta használata<br>esetén választható.                                                                                         |

### Zsugorcső-címke létrehozásának menete

- 1. Kattintson a iii ikonra, majd a Zsugorcső lehetőségre.
- 2. A Tájolás alatt válassza ki az alábbiak egyikét:
  - Fekvő
  - Álló
- 3. A Címke hossza alatt válassza ki vagy írja be a címke hosszát.
- 4. Az Elrendezés alatt válassza ki az alábbiak egyikét:
  - Címke-körvonal megjelenítése a szerkesztési területen lévő címke körvonalának megjelenítéséhez.
  - Egyenlő kezdő és záró térköz egyenlő kezdő és záró térköz biztosításához.
- 5. Írja be a címke adatait. Lásd Az adatok beírása.

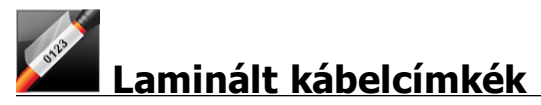

A laminált kábelcímke a többféle kábelkezelési címkefajta egyike. Ennek a címkének két szegmense van: egy adatszegmens és egy a nyomtatott tartalom védelmére szolgáló, a kábel köré hajtható, tapadó hátoldalú átlátszó szegmens.

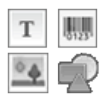

A program automatikusan mindegyik címkéhez hozzáad egy szövegdobozt. A címkéhez további szövegdobozokat, képeket, alakzatokat és vonalkódokat lehet hozzáadni.

A formázás csak az éppen kiválasztott objektumra hat.

A Sorozatkészítés funkcióval automatikusan hozhat létre címkesorozatot.

🖵 A laminált kábelcímkék csak kazettán vagy lapon forgalmazott, előre méretezett laminált vezeték-/kábelcímkékre nyomtathatók ki. A laminált vezeték-/kábelcímkéket tartalmazó címkelapok használatához lásd: A címkelapok használata.

A laminált kábelcímke tulajdonságait a kiválasztott címketípus határozza meg, ezért nem változtathatók meg.

### A laminált kábelcímke létrehozásának menete

- Laminált kábelcímke ikonra. 1. Kattintson a 🛄 ikonra, majd a 🏅
- 2. A címke méreteinek megadásához válassza ki a használandó vezetékcímke-/kábelcímke-kazettát.

Lapokon forgalmazott laminált vezeték-/kábelcímkék használatához

 Válassza a "Laminált kábelcímke" címkeszerkesztőjében a ikont.

A laminált vezeték-/kábelcímkéket tartalmazó címkelapok használatához lásd: A címkelapok használata.

3. Írja be a címke adatait. Lásd Az adatok beírása.

### A címkelapok használata

A laminált kábelcímkéket irodai általános lézernyomtatóján nyomtathatja ki XTL laminált vezetékcímke-/kábelcímke-lapokra. A DYMO webhelyén megtalálja a kapható címkelapok méretválasztékát.

Címkelapok használatakor ügyeljen rá, hogy a címkék a nyomtatóhoz megfelelőek legyenek, és mindig tartsa be a csomaghoz mellékelt utasításokat.

### A címkelapok használatának menete

- 1. Hozza létre a címkét a "Laminált kábelcímke" címkeszerkesztőben.
- 2. Kattintson a Csere gombra.
- 3. Válassza ki a használandó laminált vezeték-/kábelcímkék méretét.
- 4. Több címkét az alábbi módszerek valamelyikével adhat meg:
  - A lap előnézetén válassza ki a használni kívánt címkét.
  - Vegyen fel sorozatképzéssel több szekvenciális címkét.
  - Az adat-elrendezés adatainak leképezésével töltse ki a lapon lévő címkéket.

# Függőleges megszakító-címkék

A függőleges megszakító-címke a megszakító-panelhez használható kétféle címke egyike. Lásd Vízszintes megszakító-címke.

A program automatikusan mindegyik megszakítóhoz hozzáad egy szövegdobozt. A függőleges megszakító-címkéhez nem lehet hozzáadni további szövegdobozokat, alakzatokat vagy vonalkódokat.

A formázás a címkén lévő összes szövegdobozra érvényes.

ALB2\_Nn A Sorozatkészítés funkcióval automatikusan hozhat létre címkesorozatot.

A függőleges megszakító-címkék bármilyen típusú folyamatos címkére kinyomtathatók.

Az alábbi tulajdonságokat állíthatja be:

| Megszakítók<br>darabszáma       | Maximum: 99 megszakító                                                                                                    |
|---------------------------------|----------------------------------------------------------------------------------------------------|
| Egy megszakító<br>magassága     | Minimum: 6,35 mm (1/4")<br>Maximum: 126,9 mm (5")                                                                                                    |
| Pólusok száma                   | A megszakító pólusainak száma. Maximum: 4<br>Kézileg beírható 0,5 pólusnyi növekményekben, például 2,5; 3,5;<br>stb.                                                |
| Címke-körvonal<br>megjelenítése | Ha be van jelölve, a címke tartalmát körvonal fogja körülvenni.<br>Az alapértelmezés az, hogy nincs címke-körvonal.                                                 |
| Elválasztó vonalak              | Ha be van jelölve, a szomszédos megszakítók közé elválasztó vonal nyomtatódik. (alapértelmezés)                                                                     |
| Egyenlő kezdő és<br>záró térköz | Ha be van jelölve, egyenlő kezdő és záró térköz kerül a címke<br>elejére és végére. (alapértelmezés)<br>Ha nincs bejelölve, csak a címke elejére kerül üres térköz. |

### Függőleges megszakító-címke létrehozásának menete

- 1. Kattintson a nikonra, majd a Függőleges megszakító lehetőségre.
- 2. A **Megszakítók darabszáma** alatt válassza ki vagy írja be a címke megszakítóinak számát.
- 3. Az **Egy megszakító magassága** alatt válassza ki vagy írja be, milyen magas legyen egy megszakító.
- 4. Az Elrendezés alatt válassza ki az alábbiak egyikét:
  - Címke-körvonal megjelenítése a szerkesztési területen lévő címke körvonalának megjelenítéséhez.
  - Elválasztó vonalak megjelenítése a megszakítók közötti elválasztó vonalak megjelenítéséhez.
  - Egyenlő kezdő és záró térköz egyenlő kezdő és záró térköz biztosításához.
- 5. Az egyes megszakítónkénti pólusszám beállításához az alábbiak szerint járjon el:
  - a. A címkeszerkesztő területén vigye a kurzort a megszakító fölé.
  - b. A Megszakító párbeszédpanelben válassza ki a megszakító pólusainak számát a Pólusszám listából.
- 6. Írja be a címke adatait. Lásd Az adatok beírása.

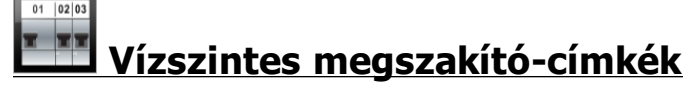

A vízszintes megszakító-címke a megszakító-panelhez használható kétféle címke egyike. Lásd Függőleges megszakító-címke.

A program automatikusan mindegyik megszakítóhoz hozzáad egy szövegdobozt. A vízszintes megszakító-címkéhez nem lehet hozzáadni további szövegdobozokat, alakzatokat vagy vonalkódokat.

A formázás a címkén lévő összes szövegdobozra érvényes.

ALB2...Nn A Sorozatkészítés funkcióval automatikusan hozhat létre címkesorozatot.

A vízszintes megszakító-címkék bármilyen típusú folyamatos címkére kinyomtathatók.

A címkék alábbi tulajdonságait állíthatja be:

| Megszakítók<br>darabszáma       | Maximum: 99 megszakító                                                                                                    |
|---------------------------------|----------------------------------------------------------------------------------------------------|
| Egy megszakító<br>szélessége    | Minimum: 6,35 mm (1/4")<br>Maximum: 126,9 mm (5")                                                                                                    |
| Szorzó                          | Az egyes megszakítók szorzója. Maximum: 4<br>Kézileg beírható 0,5-ös növekményekben, például 2,5; 3,5; stb.                                                         |
| Címke-körvonal<br>megjelenítése | Ha be van jelölve, a címke tartalmát körvonal fogja körülvenni.<br>Az alapértelmezés az, hogy nincs címke-körvonal.                                                 |
| Elválasztó vonalak              | Ha be van jelölve, a szomszédos megszakítók közé elválasztó vonal nyomtatódik. (alapértelmezés)                                                                     |
| Egyenlő kezdő és<br>záró térköz | Ha be van jelölve, egyenlő kezdő és záró térköz kerül a címke<br>elejére és végére. (alapértelmezés)<br>Ha nincs bejelölve, csak a címke elejére kerül üres térköz. |

### Vízszintes megszakító-címke létrehozása

- 1. Kattintson a 🔟 ikonra, majd a 🛄 Vízszintes megszakító lehetőségre.
- A Megszakítók darabszáma alatt válassza ki vagy írja be a címke megszakítóinak számát.
- 3. Az **Egy megszakító szélessége** alatt válassza ki vagy írja be, milyen széles legyen egy megszakító.
- 4. Opcionálisan az Elrendezés alatt válassza ki az alábbiak egyikét:
  - Címke-körvonal megjelenítése a szerkesztési területen lévő címke körvonalának megjelenítéséhez.
  - Elválasztó vonalak megjelenítése a megszakítók közötti elválasztó vonalak megjelenítéséhez.
  - Egyenlő kezdő és záró térköz egyenlő kezdő és záró térköz biztosításához.
- 5. Az egyes megszakítók egyenkénti beállításához az alábbiak szerint járjon el:
  - a. A címkeszerkesztő területen vigye a kurzort a megszakító fölé.
  - A Megszakító párbeszédpanelben válasszon a megszakítóhoz egy szorzót a Szorzó listából.
- 6. Írja be a címke adatait. Lásd Az adatok beírása.

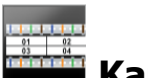

# Kapocsléc-címkék

A kapocsléc-címke a többféle adatátviteli címkefajta egyike. Az adatokat több előre definiált blokkformátum valamelyikében lehet beírni.

T A program automatikusan mindegyik blokkhoz hozzáad egy szövegdobozt. A

kapocsléc-címkéhez nem lehet hozzáadni további szövegdobozokat, alakzatokat vagy vonalkódokat.

A formázás a címkén lévő összes szövegdobozra érvényes.

ALB2\_Nn A Sorozatkészítés funkcióval automatikusan hozhat létre címkesorozatot.

A kapocsléc-címkék bármilyen típusú folyamatos címkére kinyomtathatók.

A címkék alábbi tulajdonságait állíthatja be:

| Blokktípus                      | C4-4 érpár - adatátviteli<br>C4-4 érpár - beszédátviteli<br>C5-5 érpár - beszédátviteli                             |
|---------------------------------|----------------------------------------------------------------------------------------------------|
| Címke-körvonal<br>megjelenítése | Ha be van jelölve, a címke tartalmát körvonal fogja körülvenni.<br>Az alapértelmezés az, hogy nincs címke-körvonal. |
| Elválasztó vonalak              | Ha be van jelölve, a szomszédos aljzatok közé elválasztó vonal nyomtatódik. (alapértelmezés)                        |

### Kapocsléc-címke létrehozása

- 1. Kattintson a ikonra, majd a **Kapocsléc** ikonra.
- 2. A Blokktípus alatt válassza ki, milyen típusú blokkhoz készít címkét.
- 3. Opcionálisan az Elrendezés alatt válassza ki az alábbiak egyikét:
  - Címke-körvonal megjelenítése a szerkesztési területen lévő címke körvonalának megjelenítéséhez.
  - Elválasztó vonalak megjelenítése a blokkok közötti elválasztó vonalak megjelenítéséhez.
- 4. Írja be a címke adatait. Lásd Az adatok beírása.

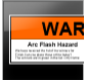

# Átütésveszély címkék

Átütésveszély címkék előre megtervezett sablonnal hozhatók létre. A választható sablonok listája a kiválasztott címkekazettától függ.

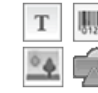

A címkén elhelyezhető, szerkeszthető vagy törölhető bármely szöveg-, vonalkód-, kép- vagy alakzat-objektum.

A formázás csak az éppen kiválasztott objektumra hat.

Al.B2..Nn A Sorozatkészítés funkcióval automatikusan hozhat létre címkesorozatot.

Átütésveszély címkéket csak előre méretezett címkékre lehet kinyomtatni XTL 500 feliratozógépen.

Mivel az átütésveszély címkék előre definiált sablonok alapján készülnek, tulajdonságaik nem állíthatók be.

### Átütésveszély címke létrehozásának menete

.

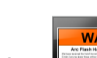

- 1. Kattintson a 🛄 ikonra, majd az **Átütésveszély** lehetőségre.
- 2. A Sablon alkalmazása alatt válassza ki a használni kívánt sablont.
- 3. Írja be a címke adatait. Lásd Az adatok beírása.
- Ha a címke adatainak megadása után sablont vált, az adatok nem kerülnek át az új címkére. Azonban az adattáblában lévő adatokat le lehet képezni az új sablonra.

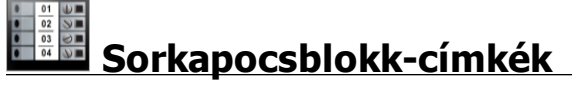

A sorkapocsblokk-címkék létrehozásához meg kell adni a tájolást (álló vagy fekvő), a blokkok számát és a blokkmagasságot.

A program automatikusan mindegyik blokkhoz hozzáad egy szövegdobozt. A sorkapocsblokk-címkéhez nem lehet hozzáadni további szövegdobozokat, alakzatokat vagy vonalkódokat.

A formázás a címkén lévő összes szövegdobozra érvényes.

Al.B2..Nn A Sorozatkészítés funkcióval automatikusan kitöltheti a blokkokat.

A sorkapocsblokk-címkék bármilyen típusú folyamatos címkére kinyomtathatók.

Az alábbi tulajdonságokat állíthatja be:

| Tájolás                         | Fekvő abc                                                                                            |
|---------------------------------|----------------------------------------------------------------------------------------------------|
|                                 | Álló (alapértelmezés) abc ↓                                                                          |
|                                 | A címke tájolásának megváltoztatása törli a címke teljes<br>tartalmát és új üres címkét hoz létre.   |
| Blokkok<br>darabszáma           | Maximum: 99 blokk                                                                                    |
| Blokk magassága                 | Minimum: 3,8 mm (5/32")                                                                              |
|                                 | Maximum: 508 mm (20")                                                                                |
| Címke-körvonal                  | Ha be van jelölve, a címke tartalmát körvonal fogja körülvenni.                                      |
| megjelenítése                   | Az alapértelmezés az, hogy nincs címke-körvonal.                                                     |
| Elválasztó vonalak              | Ha be van jelölve, a szomszédos blokkok közé elválasztó vonal<br>nyomtatódik. (alapértelmezés)       |
| Egyenlő kezdő és<br>záró térköz | Ha be van jelölve, egyenlő kezdő és záró térköz kerül a címke<br>elejére és végére. (alapértelmezés) |
| <b>↓ ↓</b>                      | Ha nincs bejelölve, csak a címke elejére kerül üres térköz.                                          |

### Sorkapocsblokk-címke létrehozása

- 1. Kattintson a nikonra, majd a Sorkapocsblokk ikonra.
- 2. A Tájolás alatt válassza a Fekvő vagy Álló beállítást.
- 3. A Blokkok száma alatt válassza ki vagy írja be a blokkok számát.
- 4. A **Blokkmagasság** alatt válassza ki vagy írja be a blokkok magasságát (álló) vagy szélességét (fekvő).
- 5. Az Elrendezés alatt válassza ki az alábbiak egyikét:
  - Címke-körvonal megjelenítése a szerkesztési területen lévő címke körvonalának megjelenítéséhez.
  - Elválasztó vonalak megjelenítése a blokkok közötti elválasztó vonalak megjelenítéséhez.
  - Egyenlő kezdő és záró térköz egyenlő kezdő és záró térköz biztosításához.
- 6. Írja be a címke adatait. Lásd Az adatok beírása.

# Leltári nyilvántartó címkék

A leltári nyilvántartó címkék előre megtervezett sablonnal hozhatók létre. A választható sablonok listája a kiválasztott címkekazettától függ.

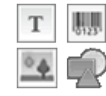

A címkén elhelyezhető, szerkeszthető vagy törölhető bármely szöveg-,

vonalkód-, kép- vagy alakzat-objektum.

A formázás csak az éppen kiválasztott objektumra hat.

A Sorozatkészítés funkcióval automatikusan hozhat létre címkesorozatot.

A leltári nyilvántartó címkék bármilyen folyamatos vagy előre méretezett címkékre kinyomtathatók.

A címkék alábbi tulajdonságait állíthatja be:

| Címke hossza<br>I←────          | Minimum: 25,4 mm (1")<br>Ez a tulajdonság csak folyamatos címkekazetta használata<br>esetén választható.                                                                                                    |
|---------------------------------|----------------------------------------------------------------------------------------------------|
| Címke-körvonal<br>megjelenítése | Ha be van jelölve, a címke tartalmát körvonal fogja körülvenni.<br>Az alapértelmezés az, hogy nincs címke-körvonal.                                                                                                    |
| Egyenlő kezdő és<br>záró térköz | <ul> <li>Ha be van jelölve, egyenlő kezdő és záró térköz kerül a címke elejére és végére. (alapértelmezés)</li> <li>Ha nincs bejelölve, csak a címke elejére kerül üres térköz.</li> <li>Ez a tulajdonság csak folyamatos címkekazetta használata esetén választható.</li> </ul> |

A Címke hossza könnyen beállítható a címke előnézete alatti méretcsúszkával.

### Leltári nyilvántartó címke létrehozásának menete

- 1. Kattintson a nikonra, majd a Leltári nyilvántartó lehetőségre.
- 2. A Sabion alkalmazása alatt válassza ki a használni kívánt sablont.
- 3. A Címke hossza alatt válassza ki vagy írja be a címke hosszát.
- 4. Az Elrendezés alatt válassza ki az alábbiak egyikét:
  - Címke-körvonal megjelenítése a szerkesztési területen lévő címke körvonalának megjelenítéséhez.
  - Egyenlő kezdő és záró térköz egyenlő kezdő és záró térköz biztosításához. •
- 5. Írja be a címke adatait. Lásd Az adatok beírása.
- Ha a címke adatainak megadása után sablont vált, az adatok nem kerülnek át az új címkére. Azonban az adattáblában lévő adatokat le lehet képezni az új sablonra.

### 01 02 03 Elosztótábla-címkék

Elosztótábla-címkéket úgy hozhat létre, hogy megadja a dugók darabszámát és két szomszédos csatlakozó középpont-középpont távolságát.

T A program automatikusan mindegyik csatlakozóhoz hozzáad egy szövegdobozt. Az elosztótábla-címkéhez nem lehet hozzáadni további szövegdobozokat, alakzatokat vagy vonalkódokat.

A formázás a címkén lévő összes szövegdobozra érvényes.

ALB2...Nn A Sorozatkészítés funkcióval automatikusan hozhat létre címkesorozatot.

La Az elosztótábla-címkék bármilyen típusú folyamatos címkére kinyomtathatók.

Az alábbi tulajdonságokat állíthatja be:

| Csatlakozók<br>darabszáma        | Maximum: 99 csatlakozó                                                                                              |
|----------------------------------|----------------------------------------------------------------------------------------------------|
| Középpont–<br>középpont távolság | A két szomszédos csatlakozó középpontjai közötti távolság.<br>Minimum: 3,8 mm (5/32")<br>Maximum: 508 mm (20")      |
| Címke-körvonal<br>megjelenítése  | Ha be van jelölve, a címke tartalmát körvonal fogja körülvenni.<br>Az alapértelmezés az, hogy nincs címke-körvonal. |
| Elválasztó vonalak               | Ha be van jelölve, a szomszédos csatlakozók közé elválasztó vonal nyomtatódik. (alapértelmezés)                     |

### Elosztótábla-címkék létrehozásának menete

- 1. Kattintson a ikonra, majd az Elosztótábla lehetőségre.
- 2. A Csatlakozók száma alatt válassza ki a listából, hogy összesen hány csatlakozó legyen.
- 3. A Középpont-középpont távolság alatt válassza ki vagy írja be a két szomszédos csatlakozó közötti távolságot.
- 4. A Címke-beállítás alatt válassza ki az alábbiak egyikét:
  - Címke-körvonal megjelenítése a szerkesztési területen lévő címke körvonalának megjelenítéséhez.
  - Elválasztó vonalak megjelenítése a csatlakozók közötti elválasztó vonalak megjelenítéséhez.
- 5. Írja be a címke adatait. Lásd Az adatok beírása.

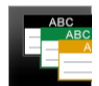

# 🗖 Anyagkezelési címkék

Az anyagkezelési címkék előre megtervezett sablonnal hozhatók létre. A választható sablonok listája a kiválasztott címkekazettától függ.

Т

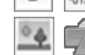

A címkén elhelyezhető, szerkeszthető vagy törölhető bármely szöveg-, vonalkód-, kép- vagy alakzat-objektum.

A formázás csak az éppen kiválasztott objektumra hat.

A1.82..Nn A Sorozatkészítés funkcióval automatikusan hozhat létre címkesorozatot.

La Az anyagkezelési címkék csak 19 mm-es (3/4") vagy szélesebb folyamatos vagy előre méretezett címkékre nyomtathatók.

A címkék alábbi tulajdonságait állíthatja be:

| Címke hossza<br>I←────          | Minimum: 25,4 mm (1")<br>Ez a tulajdonság csak folyamatos címkekazetta használata<br>esetén választható.                                                                                                    |
|---------------------------------|----------------------------------------------------------------------------------------------------|
| Címke-körvonal<br>megjelenítése | Ha be van jelölve, a címke tartalmát körvonal fogja körülvenni.<br>Az alapértelmezés az, hogy nincs címke-körvonal.                                                                                                    |
| Egyenlő kezdő és<br>záró térköz | <ul> <li>Ha be van jelölve, egyenlő kezdő és záró térköz kerül a címke elejére és végére. (alapértelmezés)</li> <li>Ha nincs bejelölve, csak a címke elejére kerül üres térköz.</li> <li>Ez a tulajdonság csak folyamatos címkekazetta használata esetén választható.</li> </ul> |

A Címke hossza könnyen beállítható a címke előnézete alatti méretcsúszkával.

### Anyagkezelési címke létrehozásának menete

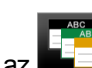

- 1. Kattintson a 🛄 ikonra, majd az 📥 Anyagkezelés lehetőségre.
- 2. Válassza ki, melyik sablont kívánja használni.
- 3. A Címke hossza alatt válassza ki vagy írja be a címke hosszát.
- 4. Az Elrendezés alatt válassza ki az alábbiak egyikét:
  - Címke-körvonal megjelenítése a szerkesztési területen lévő címke körvonalának megjelenítéséhez.
  - Egyenlő kezdő és záró térköz egyenlő kezdő és záró térköz biztosításához.
- 5. Írja be a címke adatait. Lásd Az adatok beírása.
- Ha a címke adatainak megadása után sablont vált, az adatok nem kerülnek át az új címkére. Azonban az adattáblában lévő adatokat le lehet képezni az új sablonra.

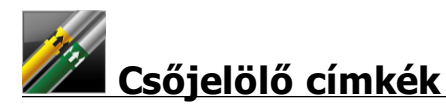

A csőjelölő címkék egy szabálycsomag használatával jönnek létre, amelyet azután testreszabhat a saját felhasználásához.

### A sablonok ismertetése

Egyes címkesablonok különböző ipari szabványok és szabályok figyelembevételével lettek megtervezve. Az ilyen sablonok bizonyos címketípusok létrehozásának megkönnyítését szolgálják, de nem pótolják a vonatkozó követelmények ismeretét. A felhasználónak magának kell áttekintenie és értelmeznie a létrehozott címkékre vonatkozó szabványokat és szabályokat.

A DYMO nem állítja és nem garantálja, hogy az eszközzel készített címkék eleget tesznek bármely vonatkozó törvényi előírásnak vagy ipari vagy egyéb szabványnak, szabálynak vagy előírásnak, és nem vállal sem felelősséget, sem kárfelelősséget az ilyen megfelelőségért. Továbbá egyes ilyen címkesablonok a jelenlegi szabványokon vagy szabályokon alapulnak, amelyek változhatnak, és a DYMO nem vállalja, hogy a szabványok vagy szabályok változásakor bármely sablont frissíti vagy más módon tájékoztatást ad ilyen változásokról.

A program automatikusan elhelyez a címkén egy szövegdobozt. A csőjelölő címkéhez nem lehet hozzáadni további szövegdobozokat, alakzatokat vagy vonalkódokat.

A formázás a címkén lévő összes szövegre érvényes. A címkehosszat automatikusan meghatározzák a címkéhez megadott szöveg és tulajdonságok.

Sorozatkészítéssel nem lehet több csőjelölő címkét létrehozni.

A csőjelölő címkék bármely folyamatos címkekazettára kinyomtathatók egy XTL 500 feliratozógéppel.

A címkék alábbi tulajdonságait állíthatja be:

| Címke-beállítás | ASME A13.1 01                                     |
|-----------------|---------------------------------------------------|
|                 | ASME A13.1 02                                     |
|                 | ASME A13.1 03                                     |
|                 | ASME A13.1 04                                     |
|                 | Egyéb 1                                           |
|                 | Egyéb 2                                           |
| Áramlási irány  | Bal - Nyíl kerül a szöveg bal oldalára.           |
|                 | Jobb - Nyíl kerül a szöveg jobb oldalára.         |
|                 | Mindkettő - Nyíl kerül a szöveg mindkét oldalára. |
| Cső átmérője    | Minimum: 19 mm (3/4")                             |
|                 | Maximum: 260 mm (10")                             |

### Csőjelölő címke létrehozása

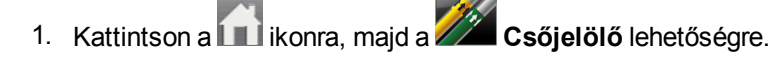

- 2. A **Címke-beállítás** alatt válasszon egy szabványos címkét, vagy válassza az **Egyéb** lehetőséget.
- 3. Az Áramlási irány alatt válassza ki az áramlás irányát.
- 4. A Cső átmérője alatt válassza ki vagy írja be a cső átmérőjét.
- 5. Írja be a címke adatait. Lásd Az adatok beírása.

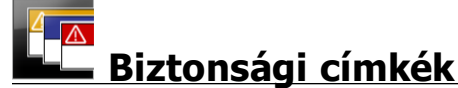

A biztonsági címkék előre megtervezett sablonnal hozhatók létre. A választható sablonok listája a kiválasztott címkekazettától függ.

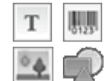

Mindegyik sablon egy-egy előre meghatározott objektumkészletet helyez a címkére. A biztonsági címkén elhelyezhető, szerkeszthető vagy törölhető bármely szöveg-, vonalkód-, kép- vagy alakzat-objektum.

A formázás csak az éppen kiválasztott objektumra hat.

A Sorozatkészítés funkcióval automatikusan hozhat létre címkesorozatot.

Biztonsági címkéket csak Előre méretezett fejléces biztonsági címkékre lehet kinyomtatni XTL 500 feliratozógépen.

Mivel a biztonsági címkék előre definiált sablonok alapján készülnek, tulajdonságaik nem állíthatók be.

#### Biztonsági címke létrehozásának menete

- 1. Kattintson a 🛄 ikonra, majd a 🖳 Biztonság ikonra.
- 2. A Sablon alkalmazása alatt válassza ki a használni kívánt sablont.

3. Írja be a címke adatait. Lásd Az adatok beírása.
Ha a címke adatainak megadása után sablont vált, az adatok nem kerülnek át az új címkére. Azonban az adattáblában lévő adatokat le lehet képezni az új sablonra.

Ez az oldal szándékosan üres a kétoldalas nyomtatáshoz.

# Címkeszerkesztés

A címkealkalmazásokkal gyorsan nekiláthat a címkekészítésnek. Egyes címkékhez azonban valószínűleg egyedi címketervet kíván majd készíteni.

Ez a rész az alábbi témaköröket fedi le:

- Szöveg-, vonalkód-, kép- és alakzat-objektumok hozzáadása és manipulálása
- A szöveg formázása
- A kedvencek használata
- A címkék mentése

## A címkeobjektumok használata

A címkéken különböző objektumok szerepelhetnek:

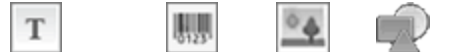

#### Szövegdoboz Vonalkód Kép Alakzat

A címkealkalmazásokban eleve szerepel legalább egy objektum (általában egy szövegdoboz), hogy gyorsan el lehessen kezdeni a címke létrehozását.

A **Beszúrás** eszköztárból úgy szúrhat be objektumot, hogy behúzza a címkébe vagy kiválasztja az eszköztárban.

Ha a címkén több objektum van, az eszköztár alatt megjelenik az **Objektumválasztás** eszköz.

Nem minden objektum használható minden címkealkalmazásban. Az egyes címkealkalmazások témakörei leírják, hogy az adott címkealkalmazásban mely objektumok használhatók. 

 T
 Szövegdo boz

 Image: Szövegdo boz
 Vonalkód

 Image: Szövegdo boz
 Vonalkód

 Image: Szövegdo boz
 Vonalkód

 Image: Szövegdo boz
 Alakzat +

 Objektum kijelölése
 Image: Szövegdo boz

 Image: T
 Image: Szövegdo boz

Beszúrá

Az objektumokat lehet:

- Átméretezni
- Mozgatni
- Elrendezni
- Csoportosítani
- Törölni

### Szövegdoboz beszúrása

Т

A címkealkalmazások többségében van legalább egy üres szövegdoboz az elinduláshoz.

Mielőtt címketervéhez újabb szövegdobozt adna hozzá, előbb használja fel a címkén eleve rajta lévő szövegdobozt.

#### Szövegdoboz beszúrásának menete

- 1. Válassza ki a Beszúrás eszköztár Szöveg lehetőségét.
  - Húzza a kont a Beszúrás eszköztárból a címkén belülre, a szöveg kívánt helyére.
- 2. Írja be a kívánt címkeszöveget.
- 3. Opcionálisan beállíthatja a következőket is:
  - Betűméret: Alapértelmezés szerint a méretre a Szöveg automatikus illesztése van beállítva, amely automatikusan akkora méretet választ, hogy a szöveg elférjen a szövegdobozban. Egy adott betűméret beállításához szüntesse meg a négyzet bejelölését.
  - Igazítás: Igazítja a szövegdobozban lévő szöveget. Nem igazítja a címkén lévő szövegdobozt.
  - Stílus: Az egyes karakterekre Félkövér, dőlt és <u>aláhúzás</u> formázást adhat meg. A doboz és a szín a címkén lévő összes karakterre vonatkozik.
  - Forgatás: Elforgatja a szövegdobozban lévő szöveget. Nem forgatja el a címkén lévő szövegdobozt.

# 💹 Vonalkód beszúrása

Az alábbi típusú vonalkódok valamelyikét adhatja hozzá a címkéhez:

| Code 128 | Code 39 | Code 39 w/Mod |
|----------|---------|---------------|
| Codabar  | EAN 8   | EAN 13        |
| UPC A    | PDF 417 | QR kód        |

Ez a tájékoztatás feltételezi, hogy érti a különbségeket a különböző vonalkód-típusok között, és intézményében tervezik a vonalkódok bevezetését. Ha többet szeretne tudni a vonalkódokról, akkor az interneten, a helyi könyvtárakban és könyvesboltokban sok kiváló tájékoztató anyagot talál.

43

Alapértelmezés szerint a vonalkód szöveg a vonalkód alatt jelenik meg. A szöveg megjeleníthető a vonalkód felett, vagy elrejthető. PDF 417 és QR kódoknál a vonalkód szövege nem jeleníthető meg. Opcionálisan szöveget lehet elhelyezni a vonalkód előtt és után.

Az alapértelmezett vonalkód-típus Code 128. Az alapértelmezett vonalkód-típus megváltoztatható a 📸 **Beállítások** alatt.

Húzza a kont a Beszúrás eszköztárból a címkén belülre, a vonalkód kívánt helyére.

#### Vonalkód beszúrásának menete

- Válassza ki a Beszúrás eszköztár Vonalkód lehetőségét. Megjelenik a vonalkód-eszköztár.
- 2. Válassza ki, mi legyen a Vonalkód típusa.
- 3. A Vonalkód adatai alatt írja be az adatokat.
- 4. Opcionálisan beállíthatja a következőket is:
  - Méret
  - Forgatás
  - Igazítás
- 5. Opcionálisan megjelenítheti vagy elrejtheti a vonalkód szövegét.

## Kép beszúrása

A címkébe beszúrhat képet. A kép lehet egy a DYMO ID szoftverhez mellékelt kép vagy egy saját könyvtárból származó kép.

A következő képformátumok támogatottak: .png, .jpeg és .gif.

- Ha a saját számítógépéről tölt fel képet, az az Egyedi kategóriában fog megjelenni.
- A gyakran használt képeket 🖈 kedvencek jelöléssel láthatja el; ezek a gyors beillesztés érdekében mindig a képkategóriák elején fognak megjelenni.

#### Kép beszúrásának menete

- 1. Válassza ki a Beszúrás eszköztár Kép lehetőségét.
  - Húzza a kép kívánt helyére.
- 2. Válassza ki a címkébe beszúrandó képet.
- 3. Opcionálisan beállíthatja a következőket is:
  - Forgatás
  - Körvonal
- A Képformázás eszköztárat a címkeszerkesztőhöz rögzítheti, hogy mindig a képernyőn legyen.

#### Kép megváltoztatásának menete

- 1. Válassza ki a képet.
- 2. Válassza a Képformázás eszköztár Változtatás lehetőségét.
- 3. Válassza ki a listából a használni kívánt képet.

# 🖤 Alakzat beszúrása

A címkéhez számos alakzat adható hozzá.

Az alakzat-objektumok fölé szöveg- és képobjektumokat helyezve egyedi címketerveket készíthet.

#### Alakzat beszúrásának menete

- 1. Válassza ki a Beszúrás eszköztár Alakzat lehetőségét.
  - Húzza a kivánt a Beszúrás eszköztárból a címkén belülre, az alakzat kívánt helyére.
- 2. Válassza ki a címkébe beszúrandó alakzatot.
- 3. Igény szerint helyezze át, méretezze át és rendezze el az alakzatot.
- 4. Opcionálisan beállíthatja a következőket is:
  - Vonalvastagság
  - Vonalstílus
  - Kitöltő szín: fekete, fehér vagy átlátszó

#### Objektumok kiválasztása

A címkén többféle módon választhat ki egy vagy több objektumot.

#### Egy objektum kiválasztásához

Kattintson az Objektum kiválasztása eszközben lévő balra vagy jobbra nyílra. A kiválasztott objektum kiemelten jelenik meg a címkén.

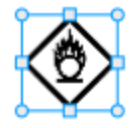

#### Több objektum egyidejű kiválasztásához

- Tegye az alábbiak egyikét:
  - A Shift gombot lenyomva kattintson egyenként a kívánt objektumokra.
  - A címkén lévő összes objektum kiválasztásához húzza végig a kurzort a címkén.
  - A kiválasztott objektumok kiemelten jelennek meg a címkén.

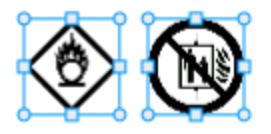

#### Objektum átméretezése

Azt objektumok átméretezhetők, hogy jobban illeszkedjenek a címketervbe.

Szövegdobozok **Szöveg automatikus illesztése** funkcióval történő átméretezésekor a betűméret az objektum méretével együtt változik. Egyéb esetben a betűméret változatlan marad. Figyelmeztetés jelenik meg, ha az objektum túl kicsi a választott betűmérethez.

Vonalkód-objektum átméretezésekor figyelmeztetés jelenik meg, ha a vonalkód túl kicsivé válik.

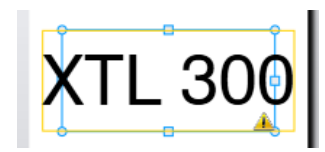

Ha mégis kinyomtatja a címkét, a szöveg az alábbi példához hasonlóan csonkolódni fog.

# (TL 30(

Egy adott objektumméret beállításához kattintson jobb gombbal az objektumra, majd a Méret alatt írja be a kívánt magasságot és szélességet.

#### Objektum átméretezésének menete:

Jelölje ki az objektumot.
 A kijelölt objektum körül kék körvonal és fogópontok jelennek meg.

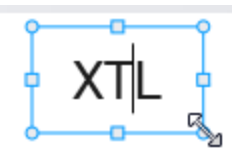

- 2. Szövegdobozoknál kattintson a kék körvonal bármely pontjára.
- 3. Tegye az alábbiak egyikét:
  - Aránytartó átméretezéshez húzza bármelyik sarkot.
  - Ha csak egy adott oldalt kíván mozgatni, húzza az adott oldal közepén lévő négyzetes fogópontot.

## 📧 📲 A nézetarány helyreállítása

Amikor szerkesztés közben módosítja a címkét, a kép mérete néha eltorzul. Ilyenkor helyreállíthatja az eredeti nézetarányt.

#### A nézetarány helyreállításának menete

- 1. Jelölje ki az objektumot.
- Kattintson a Formázás eszköztárban a <sup>▲</sup> lehetőségre. A kép visszaáll az eredeti méretre.

#### Objektumok igazítása

A címkén lévő egy vagy több objektumot igazíthatja.

#### Objektumok igazításának menete

- 1. Jelölje ki az objektumot. **Ctrl** + kattintás segítségével válasszon ki egynél több objektumot.
- 2. Kattintson jobb gombbal, majd válasszon egy igazítási módot az Igazítás pontban.

#### Objektum áthelyezése

Egy objektumot bárhová áthelyezhet a címke nyomtatható területén belül.

Amikor egy több objektumot tartalmazó címkén áthelyez egy objektumot, segédvonalak jelennek meg, amelyek mutatják az objektum helyzetét a többiéhez képest.

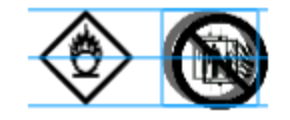

A címke egy konkrét helyének megadásához kattintson jobb gombbal az objektumra, majd a Hely alatt írja be a kívánt x, y koordinátákat.

#### Objektum áthelyezésének menete

- 1. Jelölje ki az objektumot.
- Tartsa a kurzort az objektum fölött, amíg meg nem jelenik a <sup>(1)</sup>/<sub>1</sub> kurzor. Szövegdobozoknál a körvonal felett tartsa a kurzort.
- 3. Húzza az objektumot a címkén belül az új helyre.

Ha az objektum eléri a címke margóit, vörös keret jelenik meg.

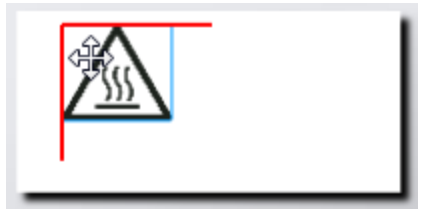

#### Objektumok elrendezése

Egy objektumot előbbre vagy hátrább hozhat, vagy a címke összes más objektuma elé vagy mögé.

#### Az objektumok elrendezésének menete

Kattintson jobb gombbal az objektumra, majd válassza az Elrendezés parancsot.

### 🗄 Objektumok csoportosítása

Az objektumokat csoportosíthatja, hogy egyetlen nagyobb objektumként kezelhesse őket.

#### Az objektumok csoportosításának menete

- 1. Több objektumot Shift+kattintás segítségével választhat ki, vagy a kurzort a címkén végighúzva kiválaszthatja az összes objektumot.
- 2. Kattintson jobb gombbal, majd válassza a 🖽 Csoportosítás lehetőséget.

#### Objektumcsoport felbontásának menete

▶ Kattintson jobb gombbal, majd válassza a <sup>1</sup> Csoport felbontása lehetőséget.

### **Objektum törlése**

#### A címkén lévő objektum törlésének menete

- 1. Jelölje ki az objektumot.
  - A kijelölt objektum körül kék körvonal és fogópontok jelennek meg.

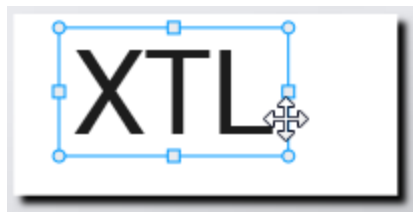

- Szövegdobozoknál kattintson a kék körvonal bármely pontjára.
- 2. Tegye az alábbiak egyikét:
  - Nyomja meg a billentyűzeten a **Törlés** gombot.
  - Kattintson a 👗 ikonra.
  - Kattintson jobb gombbal, majd válassza a Kivágás lehetőséget.

## Szövegformázás

Amikor szövegdobozt választ ki a címkeszerkesztőben, megjelenik a Formázás eszköztár. A formázás csak a kiválasztott szövegdobozban lévő szövegre vonatkozik.

A Formázás eszköztárat a címkeszerkesztőhöz rögzítheti, hogy mindig a képernyőn legyen.

| Betűméret  | <ul> <li>Szöveg automatikus illesztése – a betűméretnek a címke hossza és szélessége szerinti automatikus beállítása.</li> <li>Pontméret – A betűméret a címke méretétől függetlenül változatlan marad. Ha a betűméret túl nagy a címkéhez, a szöveg csonkolódni fog és megjelenik a ▲ ikon. Ezenfelül a címke nyomtatása előtt a program figyelmeztetni fogja, hogy javítsa ki a hibákat.</li> </ul>                                                                                                  |
|------------|----------------------------------------------------------------------------------------------------|
| Betűstílus | <ul> <li>B félkövérré teszi a kijelölt szöveget.</li> <li>i dőltté teszi a kijelölt szöveget.</li> <li>U Aláhúzza a kijelölt szöveget.</li> <li>box a teljes szövegdobozt bekeretezi.</li> <li>A szövegszín (fekete vagy fehér)</li> </ul>                                                                                                    |
| Igazítás   | <ul> <li>a szövegdoboz szövegét balra igazítja.</li> <li>a szövegdoboz szövegét vízszintesen középre igazítja.</li> <li>a szövegdoboz szövegét jobbra igazítja.</li> <li>a szövegdoboz szövegét felülre igazítja.</li> <li>a szövegdoboz szövegét függőlegesen középre igazítja.</li> <li>a szövegdoboz szövegét alulra igazítja.</li> <li>a szövegdoboz szövegét alulra igazítja.</li> <li>A címke szövegdoboz ában lévő szöveg igazításának megváltoztatásához lásd Objektumok igazítása.</li> </ul> |
| Forgatás   | <ul> <li>Ab a szövegdoboz szövegét vízszintesen helyezi el.</li> <li>b a szövegdoboz szövegét függőlegesen helyezi el.</li> <li>A) a szövegdoboz szövegét elforgatja.</li> </ul>                                                                                                    |

A szövegre az alábbi formázásokat adhatja meg:

## Szimbólum beszúrása

A szimbólumok kezelése eltér a képekétől, mert szövegdobozba kell beszúrni őket, nem külön objektumokként a címkébe. A szimbólumok listájában szerepelnek központozási és más speciális karakterek, valamint a képek egy része is. A szövegsorba beszúrt szimbólumot a program karakterként kezeli.

Ha egy képet szövegdobozba kíván beszúrni, akkor ne képet, hanem szimbólumot használjon. Nem minden kép áll rendelkezésre szimbólumként is.

D

М

O

#### Szimbólum beszúrásának menete

- 1. Vigye a kurzort a szövegsorban oda, ahol a szimbólumnak meg kell jelennie.
- 2. A Szövegformázás eszköztár Szimbólum beszúrása részében válassza ki a kívánt szimbólumot.

A szimbólum beszúródik a kurzor helyén.

# Függőleges címke létrehozása

Ez a témakör leírja, hogyan lehet létrehozni függőleges tájolású Általános címkét például dossziégerinchez vagy más függőleges felülethez.

Mindig előbb a címke tájolását állítsa be. A tájolás megváltoztatása minden adatot töröl a címkéről, csak az üres címke marad.

Függőleges címke létrehozásának menete

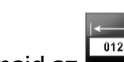

- 1. Kattintson a ikonra, majd az Általános ikonra.
- 2. A Tájolás alatt válassza az Álló beállítást.
- 3. Írjon be tetszőleges szöveget a címke szövegdobozába.
- A Szövegformázás eszközsáv Forgatás területén válassza a 1/2 lehetőséget.

A szövegnek most függőlegesen kell megjelennie a címkén.

# A Kedvencek használata

A gyakran használt képeket gyorsan elérheti, ha felveszi őket a Kedvencek közé.

A kedvenc képek mindig a képválasztó lista elején jelennek meg.

#### Egy kép kedvenccé tételének menete

- 1. Válassza ki a Beszúrás eszköztár Kép lehetőségét.
- 2. Keresse meg a Kedvencek közé felveendő képet.
- Kattintson a kép bal felső sarkában lévő csillagra.

GHS

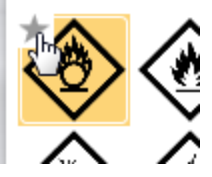

A csillag sárgává válik és a kép megjelenik a képlista elején a Kedvencek kategóriában.

## Címkék mentése

A címkéket mentheti későbbi használathoz vagy a feliratozógépbe való átvitelhez. Címke mentésekor a címke összes adata és formázása is mentődik. Az adattáblában lévő összes adat mentődik, függetlenül attól, hogy le lett-e képezve a címkére. Ha van csatolt fáil, annak elérési helye is mentődik a címke mentésekor.

Több címke egyetlen címkefájlban mentődik.

Amikor másik címkealkalmazásra vált, a program megkérdezi, hogy kívánja-e menteni az előző címkét, ha még nincs mentve.

#### Címke mentésének menete

1. Kattintson a

l ikonra.

Megjelenik a Mentés másként párbeszédpanel.

2. Adjon nevet a címkefájlnak, majd kattintson a Mentés gombra.

# Címkefájlok megnyitása

A korábban mentett címkefájlokat megnyithatja. Amikor megnyit egy címkefájlt, az adott címkéhez választott címkekazetta válik a jelenleg kiválasztott címkekazettává.

A legutóbb mentett címkekazetták megnyitásához válassza a DYMO ID menüben a Legutóbbi megnyitása elemet.

#### Címkefájl megnyitásának menete

- 1. A Főoldal képernyőjén kattintson a Címke megnyitása ikonra.
- 2. Keresse meg a megnyitandó címkefájlt, majd kattintson a Megnyitás gombra.

# Az adatok használata

A DYMO ID számos módot kínál az adatok címkékbe való könnyű bejuttatására. Ez a rész a következő témaköröket tárgyalja:

- Az adattábla ismertetése
- Az adatok beírása
- Az adattábla adatainak leképezése
- Adatok importálása
- Adatok betöltése
- Adatok módosítása
- Adatok exportálása

## Az adatok beírása

A legtöbb címketípusnál többféle módon is beírhatja az adatokat a címkébe.

 Adatok közvetlen beírása a címkén lévő szöveg- vagy vonalkód-objektumba – A címkébe közvetlenül beírt adat ugyanazon a helyen fog megjelenni minden címkén, amely ugyanabból a címkefájlból készült.

Tegyük fel, hogy sorszámcímke-sorozatot akar létrehozni, ahol az első öt karakter mindig változatlan, és "9988-nnnnn" formátumú. Ennek létrehozásához először írja be a címke előnézetén az első öt karakter (9988-), majd importáljon az adattáblába egy sorszám-sorozatot egy táblázatkezelő-fájlból, és képezze le a sorszám-oszlopot közvetlenül az első öt karakter utáni szövegdobozra. Az alábbi példában automatikusan létrejön hat sorszámcímke, mindegyik ugyanazzal az első öt karakterrel fog kezdődni és más-más sorozatszámmal fog folytatódni.

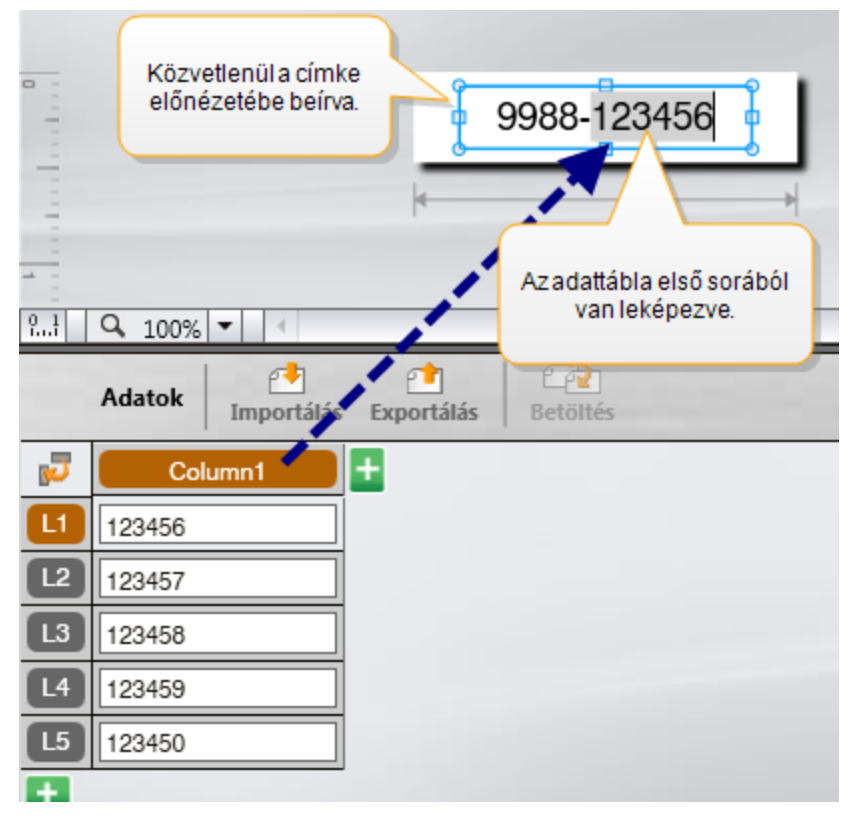

- Adatok beírása az adattáblába Az adattáblába beírt és a címkéhez hozzáadandó adatokat le kell képezni a címkén lévő szövegdobozra vagy vonalkód-objektumra. Az adattábla minden egyes sorához létrejön egy új címke. A fenti példában szürkével kiemelt adatok az adattáblából lettek leképezve. További információkat ad Az adatok leképezése című rész.
- Adatok importálása külső fájlból az importált adatok automatikusan bekerülnek az adattáblába. Ezután kézileg képezze le az oszlopokat a címkén lévő szövegdobozokra vagy vonalkód-objektumokra. Egyes címketípusoknál az adatok automatikusan leképeződnek a címkére, ha pontosan annyi importált adat van, ahány cellából a címke áll. Ilyen címketípus például a rendező panel, a sorkapocsblokk vagy a megszakító címke. Lásd az alábbi példát.

|    | A101A102A103A104A105A106A107A108A109A110A111A112 |                                                                         |                                                                      |             |                          |                                |                                |
|----|--------------------------------------------------|-------------------------------------------------------------------------|----------------------------------------------------------------------|-------------|--------------------------|--------------------------------|--------------------------------|
| 2  | Q 100% - 4<br>Adatok Imp                         | 12 aljzatos re<br>12 oszlopnyi ir<br>Az oszlopok aut<br>annak képezve a | ndező panel;<br>mportált adat.<br>comatikusan le<br>a címke celláira |             | Diszlopok automatikus le | Panel1/15<br>képezése 🥜 Minden | No Errors     Iekėpezės törlės |
| 5  | Csatlakozó1                                      | Csatlakozó2                                                             | Csatlakozó3                                                          | Csatlakozó4 | Csatlakozó5              | Csatlakozó6                    | Csatlakoz                      |
| [] | A101                                             | A102                                                                    | A103                                                                 | A104        | A105                     | A106                           | A107                           |
| L2 | A125                                             | A126                                                                    | A127                                                                 | A128        | A129                     | A130                           | A131                           |
| L3 | A149                                             | A150                                                                    | A151                                                                 | A152        | A153                     | A154                           | A155                           |
| L4 | A173                                             | A174                                                                    | A175                                                                 | A176        | A177                     | A178                           | A179                           |
|    | 4407                                             | 1400                                                                    | Luco.                                                                | 4000        | Leon L                   | 4000                           | 4.000                          |

Az adatok kézi leképezéséhez vegye ki az Oszlopok automatikus leképezése melletti pipát, majd kattintson a Minden leképezés törlése lehetőségre.

Az egy adott címkeszerkesztőben használt adatok nem állnak automatikusan rendelkezésre, ha másik címkealkalmazásra vált át. Többnyire be lehet tölteni az előzőleg szerkesztett címke adatait és fel lehet használni az új címkéhez. Lásd Adatok betöltése.

## A sorozatkészítés használata

A Sorozatkészítés szolgáltatás a Gyors nyomtatás és a Csőjelölő kivételével minden címkeszerkesztőben rendelkezésre áll.

Címke- vagy adatsorozat létrehozásához:

- Válassza ki a sorozatképzéshez használandó karaktereket
- Allítsa be a növekményt: ennyivel kell növelni, amikor a sorozat ismétlődik
- Állítsa be a darabszámot: ennyiszer ismétlődik a sorozat

A sorozatképzéssel:

- Automatikusan kitölthet többcellás címkéket, amilyen például a rendezőpanel-, megszakító-, elosztótábla-, kapocsléc- vagy sorkapocsblokk-címke. A cellákba sorban a sorozat elemei kerülnek. Szükség esetén további cellák jönnek létre.
- Címkesorozatot képezhet az adatok növelésével. A sorozat minden egyes növekményéhez új címke jön létre.

A sorozatkészítés elkezdéséhez vigye a kurzort egy sorozatkészítésre alkalmas szövegmezőbe, vagy jelöljön ki egy vonalkódot.

A sorozatképzéshez legfeljebb öt karaktert választhat ki. Ezenfelül létrehozhat szekvenciális sorozatot is. (A1, A2, A3, B1, B2, B3...)

A sorozatképzés új címkéket hoz létre, vagy – mint a rendezőpanel-címke esetén – kitölti a címke meglévő celláit és szükség esetén új címkéket hoz létre.

Miközben bővíti és változtatja az értékeket, megtekintheti a sorozatot címkén. A sorozat adatai az adattáblába is bekerülnek.

A karakterválasztás gyorsítása érdekében válassza ki a karaktereket, mielőtt a Sorozatkészítés gombra kattintana.

#### Sorozat készítésének menete

- 1. Vigye a kurzort egy szövegmezőbe, vagy válasszon ki egy vonalkódot.
- Kattintson a Al, B2\_Nn Sorozatkészítés ikonra. Megjelenik a Sorozatkészítés eszköz.
- 3. Válassza ki a sorozatképzéshez használandó karaktert az alábbi módon:
  - D 1 A fogópontok húzásával válasszon ki egy vagy több karaktert.
  - D 1 01
     Ha további karaktert kíván a sorozathoz hozzáadni, kattintson rá.
     D 1 01
  - 🛛 🚽 🖓 🗠 A sorozat egy karakterének törléséhez kattintson a 🕰 ikonra.
- 4. Mindegyik karakterre válassza ki a Növekmény és a Darabszám értékét.
- 5. Ha kész, kattintson az **Alkalmaz** gombra.

#### Szekvenciális sorozat készítésének menete

- 1. Vigye a kurzort egy szövegmezőbe, vagy válasszon ki egy vonalkódot.
- Kattintson a Al, B2\_Mn Sorozatkészítés ikonra. Megjelenik a Sorozatkészítés eszköz.
- 3. Jelölje be a Szekvenciális sorozatképzés négyzetet.
- 4. Válassza ki a sorozatképzéshez használandó karaktert az alábbi módon:
  - D 10 1 A fogópontok húzásával válasszon ki egy vagy több karaktert.
  - D 1 01
     Ha további karaktert kíván a sorozathoz hozzáadni, kattintson rá.
    - D 1 •0•1
       A sorozat egy karakterének törléséhez kattintson a <sup>Q</sup> ikonra.
    - Húzással vagy az alsó nyilakkal átrendezheti a sorozatot.
- 5. Mindegyik karakterre válassza ki a Növekmény és a Darabszám értékét.
- 6. Ha kész, kattintson az Alkalmaz gombra.

## Az adattábla ismertetése

A legtöbb címkeszerkesztőben a címke előnézeti területe alatt van egy adattábla. A Gyors nyomtatás és a Csőjelölő szerkesztőben nincs adattábla.

Az adattábla a táblázatkezelő-táblákhoz hasonlóan sorokra és oszlopokra van osztva. Az adatokat beírhatja közvetlenül az adattáblába, vagy importálhatja külső táblázatkezelőtáblából vagy adatbázisból. Lásd Adatok importálása.

Az adattábla mindegyik oszlopa leképezhető a címke egy szövegdobozára vagy objektumára (vagy mindkettőre). Lásd Adatok leképezése. Az adattábla egy sora egy címkét képvisel.

Az importált adatok szerkeszthetők, ha már az adattáblában vannak. Azonban ha az importált adatok a forrásfájlhoz vannak csatolva, akkor csak a forrásfájlban szerkeszthetők.

A szövegdoboz- vagy vonalkód-objektumba közvetlenül kézileg beírt adatok a címkefájl minden címkéjén ugyanazon a helyen fognak megjelenni. Az adattáblából származó adatok címkénként változni fognak.

Amikor kiválasztja az adattábla egy sorát, a címkeszerkesztőben megjelenik a megfelelő címke.

| Adatok importálása<br>táblázatkezelő-fájb<br>vagy adatbázisból | a ex              | Adatok<br>portálása.csv<br>fájlként | Csatolta<br>frissíté | datok<br>se.      | 0      | szlopok automatikus<br>leképezése a címke<br>szövegdobozaira. |
|----------------------------------------------------------------|-------------------|-------------------------------------|----------------------|-------------------|--------|---------------------------------------------------------------|
| Annedatate                                                     | Adatok Importálás | Exportálás Betölt                   | és 🕐 PPDa            | ital2 portsalsa 🦨 | 0      | szlopok automat 🖉 Minden lekép                                |
| AZ adatok                                                      | Csatlakozó1       | Csatlakozó2                         | Csatlakozó3          | Csatlakozó4       | Csatla | kozó5 Cer 1                                                   |
| módosítása                                                     | A101              | A102                                |                      | A104              | A105   |                                                               |
|                                                                | A125              | A126 Előző C                        | imke                 | A128              | A129   | Minden leképezés törlése és az                                |
|                                                                | A149              | A150 botält                         | inak —               | A152              | A153   | oszlopok kézi leképezése.                                     |
| Minden sor úi                                                  | A173              | A174 DetOIL                         | ese.                 | A176              | A177   | A178 A1                                                       |
| címke.                                                         | A197              | A198                                | A199                 | A200              | A201   | A202 A2                                                       |
|                                                                | A221              | A222                                | A223                 | A224              | A225   | A226 A2                                                       |
|                                                                |                   |                                     |                      |                   |        |                                                               |
| +                                                              | 4                 |                                     |                      |                   |        | •                                                             |

Az adattábla funkciói az alábbiak:

| 🕂 Importálás                       | Adatok importálása táblázatkezelő-fájlból vagy adatbázisból. Lásd Adatok importálása.                                                                                                    |
|------------------------------------|----------------------------------------------------------------------------------------------------|
| 1 Exportálás                       | Adatok exportálása .csv fájlként. Lásd Adatok exportálása.                                                                                                    |
| 2 Betöltés                         | Az adattábla kitöltése az előző címke adataival. Lásd<br>Adatok betöltése.                                                                                                    |
| 🗾 Adatok módosítása                | Az adatok elrendezésének módosítása. Lásd Az adatelrendezés módosítása.                                                                                                    |
| 🕐 Adatok frissítése                | Az adattáblában lévő adatok frissítése a csatolt forrásfájlból.                                                                                                    |
| Oszlopok automatikus<br>leképezése | Amikor adatokat importál többcellás címkébe és annyi<br>oszlop van, ahány cella a címkén, akkor az importált adatok<br>automatikusan leképeződnek a cellákban lévő<br>szövegdobozokra. Ha kézileg kívánja leképezni az<br>adatokat, szüntesse meg a négyzet bejelölését és húzza az<br>oszlopokat a címke szöveg- vagy vonalkód-objektumaira. |
| Minden leképezés<br>törlése        | Az adatok és objektumok közötti összes leképezés törlése a<br>címke előnézetén.                                                                                                    |
| <b>Hozzáadás</b>                   | Oszlop vagy sor hozzáadása az adattáblához.                                                                                                    |
| X Törlés                           | Oszlop vagy sor törlése az adattáblából.                                                                                                    |

## শ Adatok importálása

Adatok külső fájlból való importálásakor az adatok automatikusan bekerülnek az adattáblába ugyanolyan az elrendezésben, mint a forrásfájlban voltak. Például egy 24 oszlopos táblázatkezelő-tábla 24 oszloposként importálódik az adattáblába. Ezután az adattábla adatait leképezheti a címkén lévő objektumokra.

Egyes címketípusoknál – ilyenek például a rendező panel, a kapocsléc és más többcellás címkék – ha az importált oszlopok száma megegyezik a címkéhez definiált cellák számával, akkor az adatok automatikusan leképeződnek a címke celláira. Például ha egy

| A101A102A103A104A105A106A107A108A109A110A111A112 |                                                                                                    |             |             |             |             |             |                                |
|--------------------------------------------------|----------------------------------------------------------------------------------------------------|-------------|-------------|-------------|-------------|-------------|--------------------------------|
| 1<br>1<br>1<br>1<br>1                            | 12 aljzatos rendező panel;         12 oszlopnyi importált adat.         Az oszlopok automatikusan le vannak képezve a címke celláira. |             |             |             |             |             | No Errors     leképezés törlés |
| 5                                                | Csatlakozó1                                                                                                    | Csatlakozó2 | Csatlakozó3 | Csatlakozó4 | Csatlakozó5 | Csatlakozó6 | Csatlakoz                      |
| L1                                               | A101                                                                                                    | A102        | A103        | A104        | A105        | A106        | A107                           |
| L2                                               | A125                                                                                                    | A126        | A127        | A128        | A129        | A130        | A131                           |
| L3                                               | A149                                                                                                    | A150        | A151        | A152        | A153        | A154        | A155                           |
| L4                                               | A173                                                                                                    | A174        | A175        | A176        | A177        | A178        | A179                           |
| <b>113</b>                                       | 4407                                                                                                    | 4400        | 4400        | 4000        | 4004        | 4.000       | 4000                           |

12 oszlopos táblázatkezelő-táblát importál egy 12 aljzatos rendezőpanel-címkébe, az adatok automatikusan leképeződnek a címke celláira.

Az adatokat a következő típusú adatbázisfájlokból importálhatja:

- Microsoft Access
- Microsoft Excel
- Szövegfájl (vesszővel vagy tabulátorral tagolt értékeket tartalmazó, \*.csv vagy \*.txt kiterjesztésű fájl)
- UDL-fájlok (az UDL-fájlokról a Microsoft támogatási anyagaiban tájékozódhat)

Ha az adatokat az importált adatfájlhoz csatolja, akkor az adatok mindig automatikusan frissülnek, amikor megnyitja ezt a címkét. A csatolt adatok nem szerkeszthetők az adattáblában.

#### Az adatimportálás menete

- Az Adatszerkesztőben kattintson a <sup>1</sup> ikonra. Megjelenik az Adatok importálása párbeszédpanel.
- 2. Kattintson az **Adatfájl kiválasztása** pont alatt a **Tallózás** gombra. Megjelenik a Megnyitás párbeszédpanel.
- 3. Válassza ki az importálandó fájlt, majd kattintson a **Megnyitás** pontra. A kiválasztott fájl adatai megjelennek az Előnézet területén.
- 4. Ha az adatok fájlkapcsolatát meg kívánja tartani, jelölje be a **Fájl csatolásának megtartása** négyzetet.
- 5. Ha a kiválasztott adatbázis-fájlnak több lapja vagy táblája van, a **Lap vagy táblázat kiválasztása** listában válassza ki, melyik lap vagy tábla adatait akarja importálni.
- 6. Ha az adatbázis-fájl első sorában oszlopfejlécek vannak, jelölje be **Az első sor** adatai oszlopfejlécek legyenek négyzetet.
- 7. Az Előnézet területen megtekintheti az importálandó adatokat.
- 8. Kattintson az Importálás parancsra.

Az adatok importálódnak és megjelennek az Adatszerkesztőben.

## Adatok leképezése

Adatokat úgy képezhet le a címkére, hogy az oszlopfejlécet áthúzza az adattáblából a címkén lévő szövegdoboz- vagy vonalkód-objektumra. Az adatokat a már a címkén lévő adatok vagy más szöveg elé vagy után helyezheti el. Több oszlopot is áthúzhat a címke különböző helyeire.

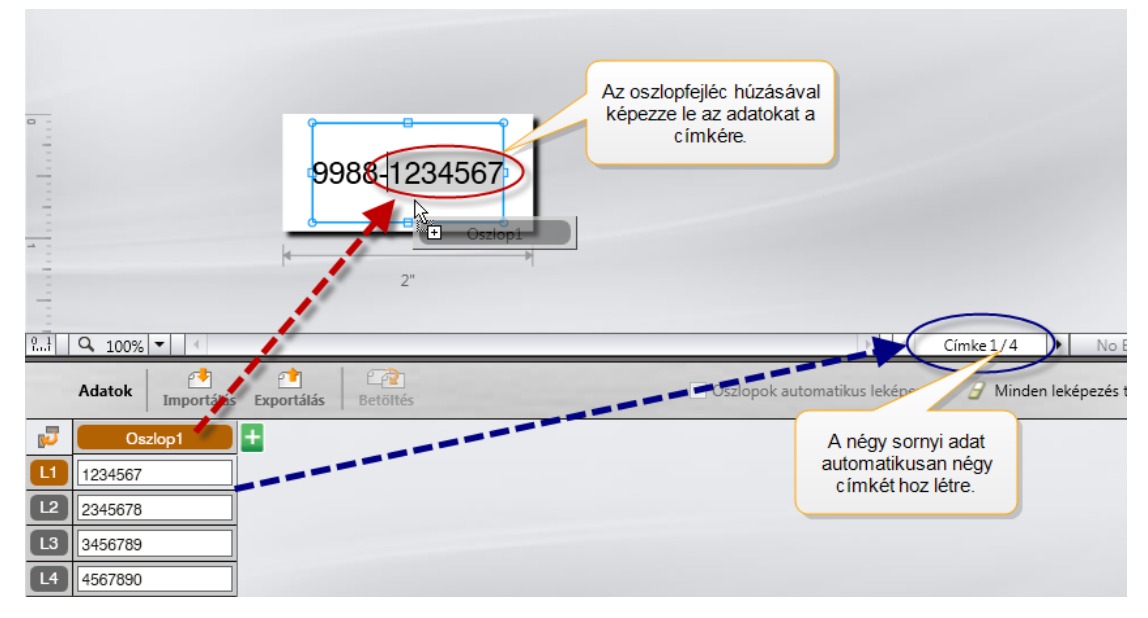

Az adattábla sorainak számától függően automatikusan több címke jön létre.

#### Adatok leképezése szövegdobozra

- 1. Válassza ki az adattáblában az oszlopfejlécet.
- Húzza az oszlopfejlécet a szövegdobozon belül oda, ahol az adatokat meg akarja jeleníteni.

#### Adatok leképezése vonalkódra

- 1. Adjon vonalkód-objektumot a címkéhez.
- 2. Húzza az oszlopfejlécet a vonalkód-objektumra.
  - Az egyes sorok adatai automatikusan kitöltik a vonalkód adatmezőjét.

## Adatok betöltése

Amikor másik címkealkalmazásra vált, választhat, hogy megtartja-e az előző címkéhez használt adattábla adatait.

Az adatbetöltés minden olyan címkeszerkesztőnél működik, amelynek van adattáblája.

A Betöltés párbeszédpanelben kiválaszthatja az adatok betöltésének formátumát.

- A jelenlegi adat-elrendezés megtartása.
- Az adatok először az első sort, majd a második sort stb. töltik meg.

Ha ezt választotta, válassza ki, hány oszlopból álljon egy sor. Az adatok a sor kiválasztott darabszámú oszlopát fogják kitölteni, majd a betöltés új sorban folytatódik.

 Az adatok csak az első oszlopot töltik meg, fentről lefelé. Minden adatelemhez új sor jön létre. Így lehet a leggyorsabban létrehozni több címkét.

Az adatok címkébe való betöltésének módja attól függ, milyen típusú címkébe tölt be adatokat.

A betöltés tényleges végrehajtása előtt előnézetben megnézheti, hogyan fogják kitölteni az adatok az adattáblát.

#### Az előző címke adatait az alábbi módon töltheti be

- Az adattábla felső részén kattintson a lehetőségre. Megjelenik a Betöltés párbeszédpanel.
- 2. Válassza ki az alábbi betöltési lehetőségek egyikét:
  - A jelenlegi adat-elrendezés megtartása
  - Az adatok először az első sort, majd a második sort stb. töltik meg Ha ezt választotta, válassza ki, hány oszlopból álljon egy sor
  - · Az adatok csak az első oszlopot töltik meg, fentről lefelé
- 3. Az Előnézet területen nézze meg a kiválasztott elrendezésben látható adatokat.
- 4. Az adatok választott módon történő betöltéséhez kattintson a Betöltés gombra.

## Az adatelrendezés módosítása

Az adatoknak az adattáblában való elrendezését könnyen meg lehet változtatni. A következő lehetőségek vannak:

| A jelenlegi adat-<br>elrendezés megtartása                                   | Az adatok elrendezésének változatlanul hagyása.                                                                                                    |
|------------------------------------------------------------------------------|----------------------------------------------------------------------------------------------------|
| Az adatok először az<br>első sort, majd a<br>második sort stb.<br>töltik meg | Az adatok először az első sor, majd a második sor stb.<br>oszlopaiba töltődnek be. Meg kell adni, hogy egy sornak<br>hány oszlopát kell kitölteni a következő sor megkezdése<br>előtt. |
| Az adatok csak az<br>első oszlopot töltik<br>meg, fentről lefelé             | Minden új adatmező új sort kezd. Csak az első oszlopba<br>kerül adat.                                                                                                    |

### Az adat-elrendezés módosításának menete

- 1. Írja be vagy importálja az adattáblába az adatokat.
- Kattintson az adattábla bal felső sarkában a Pikonra. Megjelenik az Adatelrendezés módosítása párbeszédpanel.
- 3. Válassza ki, hogyan kerüljenek be az adatok az adattáblába.
- 4. Tekintse meg az adatokat az Előnézet területen.
- 5. Ha az adatok elrendezése megfelel, kattintson a Változtatás gombra.

## 1 Adatok exportálása

Az adattábla adatait exportálhatja vesszővel tagolt (CSV) adatfájlba más programokkal való használat céljából. Amikor adatokat exportál, mindegyik sor egy-egy rekordként exportálódik, és egy sor minden oszlopa egyetlen mezőként.

#### Az adatexportálás menete

1. Kattintson a 🖆 ikonra.

Megjelenik a Mentés másként párbeszédpanel.

- 2. Válassza ki a mappát az exportált fájl mentéséhez.
- 3. Írjon be egy nevet a fájl számára a **Fájlnév** mezőbe.
- 4. Kattintson a Mentés gombra.

Az adatok a kiválasztott helyre exportálódnak.

# A címkenyomtatásról

Nyomtatás előtt a DYMO ID ellenőrzi, milyen címkekazetta van a feliratozógépben és milyen címkét kell kinyomtatni, hogy a címkekazetta a címke típusának megfelelő legyen és a címke helyesen nyomtatódjon ki. Ha a címke és a címkekazetta nem való egymáshoz, értesítés jelenik meg a nyomtatás megkezdése előtt, hogy el lehessen végezni a szükséges változtatásokat.

Ez a rész a következő témaköröket tárgyalja:

A feliratozógép kiválasztása A címkék kiválasztása Címkenyomtatás

# A feliratozógép kiválasztása

A számítógépre telepített összes feliratozógép megjelenik a feliratozógépek listájában az alábbi két kategóriában:

- XTL 300
- XTL 500

Ha bármelyik típusból egynél több feliratozógépe van, a feliratozógépek mindkét kategóriában megjelennek.

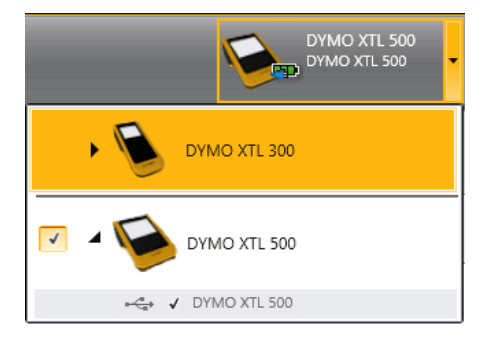

A feliratozógép állapotaival A feliratozógép állapota című témakörben ismerkedhet meg.

Ha egynél több XTL feliratozógép van a számítógépre telepítve, előfordulhat, hogy a nyomtatás előtt ki kell választania a megfelelő feliratozógépet.

Amikor új feliratozógépet választ, értesítést kap, ha van szoftverfrissítés az adott feliratozógéphez. Lásd A szoftver frissítése.

ikonra.

#### A feliratozógép kiválasztásának menete

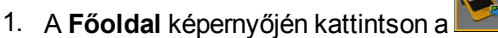

2. Válassza ki a használni kívánt feliratozógépet.

A Főoldal mutatja a kiválasztott feliratozógépet és a jelenleg benne lévő címkekazettát.

# A címkék kiválasztása

Amikor kiválasztja a használandó feliratozógépet, az abban lévő címkekazetta automatikusan a kiválasztott címkekazettává válik.

Az éppen kiválasztott címke típusát több ikon jelzi vizuálisan:

Folyamatos címkék

Előre méretezett címkék

Laminált vezeték-/kábelcímke

Zsugorcső

Egyes címkealkalmazásokat csak adott címkekazettákkal lehet kinyomtatni. Ha megnyit egy címkealkalmazást, de az adott típusú címke nem nyomtatható ki a jelenleg kiválasztott címkekazettán, a program megkérdezi, kíván-e megfelelő másik kazettára váltani.

Ezenfelül egyes címkekazetták nem használhatók minden feliratozógépen. Például az Előre méretezett fejléces biztonsági címkék nem nyomtathatók ki XTL 300 feliratozógép feliratozógépen.

A kazettaválasztás párbeszédablak csak azokat a címkekazettákat mutatja, amelyek kompatibilisek a jelenleg kiválasztott feliratozógéppel és címkealkalmazással.

Nyomtatás előtt ne felejtsen el megfelelő címkekazettát tenni a feliratozógépbe.

Ha címkét szeretne tervezni olyan címkekazettára, amely eltér a kiválasztott feliratozógépben lévő címkekazettától, akkor választhat másik címkekazettát.

#### A címkekazetta kiválasztásának menete

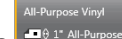

1. Kattintson a rate 1\* All-Purpose Vinyl ikonra.

Megjelenik a címkeválasztás párbeszédpanelje.

- 2. Tegye az alábbiak egyikét:
  - Válasszon egy címkekazettát a Legutóbb használt lapról.
  - Keressen kompatibilis címkekazettát cikkszám szerint vagy a 🔑 Keresés lap tulajdonságszűrőinek segítségével.

## Címkenyomtatás

Amikor készen áll a címke kinyomtatására, számos nyomtatási lehetőség közül választhat:

| Nyomtatási<br>tartomány | Összes címke nyomtatása - kinyomtatja a jelenlegi<br>címkeszerkesztőben lévő összes címkét. (alapértelmezés)<br>Jelenlegi címke nyomtatása - csak az éppen megjelenített címkét<br>nyomtatja ki.<br>Címketartomány nyomtatása - a jelenlegi címkeszerkesztőben<br>kijelölt címketartományt nyomtatja ki.                                                                                                    |
|-------------------------|----------------------------------------------------------------------------------------------------|
| Példányszám             | Az egyes címkékből nyomtatandó példányszám.                                                                                                    |
| Összehordás             | Összehordás - előbb kinyomtatja mindegyik címke első példányát,<br>majd a második példányát stb. (alapértelmezés)<br>Ne hordja össze - előbb kinyomtatja az első címke összes<br>példányát, majd a második címke összes példányát stb.                                                                                                    |
| Tükörkép                | <ul> <li>Tartalom tükrözése - jobbról balra nyomtat, mintha tükörben látnánk.</li> <li>Ne tükrözze a tartalmat - szokásos módon nyomtat.<br/>(alapértelmezés)</li> <li>A címkefájl mentésekor ez a beállítás is mentődik.</li> </ul>                                                                                                    |
| Címkék<br>levágása      | Több példány nyomtatásakor címkevágás van, amikor megtörtént:<br>Összes címke nyomtatása - megvárja az összes címke<br>kinyomtatását, majd vág. (alapértelmezés) Vágási jel nyomtatódik a<br>szomszédos címkék közé.<br>Minden egyes címke kinyomtatása - vágás minden kinyomtatott<br>címke után.<br>XTL 300 nyomtató esetén a feliratozógép megáll, hogy kézileg le<br>lehessen vágni a kinyomtatott címkét.<br>XTL 500 nyomtató esetén a címkék levágása automatikusan<br>megtörténik. |

### A címke nyomtatásához

- A címkeszerkesztőben kattintson a ikonra. Megjelenik a Nyomtatás párbeszédpanel.
- 2. Szükség szerint válassza ki a nyomtatási opciókat.
- 3. Kattintson a Nyomtatás gombra.

Ez az oldal szándékosan üres a kétoldalas nyomtatáshoz.

# Fájlok kezelése

A címkefájlokat és egyedi képeket átviheti a számítógépről a feliratozógépre vagy fordítva. Így létrehozhat címkéket a DYMO ID szoftverben, majd később igény szerint kinyomtathatja őket a feliratozógépen.

Frissíthet és átvihet új címkesablonokat is.

- Címkefájlok átvitele
- Egyedi képek hozzáadása
- Képek átvitele
- Sablonok frissítése és átvitele

## Címkék átvitele

A mentett címkéket átviheti az XTL feliratozógépre a szükség szerinti nyomtatáshoz. A feliratozógépről is átviheti a létrehozott címkéket a számítógépre.

Az átvitt címkéken lévő egyedi képek a feliratozógép Egyedi csoportjába mentődnek.

#### Címke átvitele a feliratozógépbe

- 1. Válassza ki, melyik feliratozógépbe kíván átvinni fájlokat.
- 2. Kattintson a **Fájlok kezelése** lehetőségre.
- 3. Kattintson a Címkék lehetőségre.
- 4. A PC paneljében keresse meg az átviendő címkefájlt.
- Húzza a fájlt a jobb oldali panelbe vagy kattintson a T ikonra.

#### Címke átvitele a feliratozógépből

- 1. Válassza ki, melyik feliratozógépből kíván átvinni fájlokat.
- Kattintson a Fájlok kezelése lehetőségre.
- 3. Kattintson a Címkék lehetőségre.
- A bal oldali panelben keresse meg, számítógépe melyik könyvtárába kívánja átvinni a fájlt.
- 5. A jobb oldali panelben keresse meg az átviendő címkefájlt.
- 6. Húzza a fájlt a bal oldali panelbe vagy kattintson a rikonra.

## Címkék törlése a feliratozógépből

A feliratozógépből a Fájlok kezelése szolgáltatással törölhet címkefájlt.

#### Címke törlésének menete

- 1. Válassza ki, melyik feliratozógépből kíván törölni fájlokat.
- 2. Válassza a Főoldal képernyőn a <sup>22</sup> Fájlok kezelése lehetőséget.
- 3. A képernyő bal oldalán válassza a Címkék lehetőséget.
- 4. A jobb oldali panelben jelölje ki a törlendő fájlt.
- 5. A panel felső részén kattintson a 🟛 lehetőségre.

## Egyedi képek hozzáadása

A helyi számítógépén lévő képeket felhasználhatja címkékhez. A DYMO ID szoftverben felhasználhat egyedi képeket és átviheti őket a feliratozógépre.

A következő típusú képeket teheti rá címkékre:

- PNG
- JPEG
- GIF

Mindegyik kép miniatűrje megjelenik a **PC** paneljében. A kép megjelenik a Kép beszúrása lista **Egyedi** csoportjában is.

Nagyobb előnézethez vigye a kurzort a képre és kattintson a 🔍 ikonra.

#### Kép hozzáadásának menete

- 1. Válassza a Főoldal képernyőn a <sup>222</sup> Fájlok kezelése lehetőséget.
- 2. A képernyő baloldalán válassza a E Képek lehetőséget.
- 3. A PC paneljének felső részén válassza ki a + lehetőséget.
- 4. Keresse meg a számítógépen a kívánt képet, majd kattintson a **Megnyitás** lehetőségre.

# <u>Képek átvitele</u>

A számítógépről át lehet vinni képeket a feliratozógépbe. A feliratozógépben tárolt egyedi címkéket át lehet vinni a számítógépbe.

#### Kép átvitele a feliratozógépbe

- 1. Válassza ki, melyik feliratozógépbe kíván átvinni képeket.
- 2. Kattintson a **Fájlok kezelése** lehetőségre.
- 3. Kattintson a Képek lehetőségre.
- 4. A PC paneljében keresse meg az átviendő képet.
  - Nagyobb előnézethez vigye a kurzort a képre és kattintson a Q ikonra.
- 5. Húzza a képet a jobb oldali panelbe vagy kattintson a 🌌 ikonra.

#### Kép átvitele a feliratozógépből

- 1. Válassza ki, melyik feliratozógépből kíván átvinni képeket.
- 2. Kattintson a **Fájlok kezelése** lehetőségre.
- 3. Kattintson a Képek lehetőségre.
- 4. A jobb oldali panelben keresse meg az átviendő képet.
- 5. Húzza a fájlt a bal oldali panelbe vagy kattintson a rikonra.

## Kép törlése

Ha képet szeretne törölni, megteheti a DYMO ID szoftverből, vagy a feliratozógép Fájlok kezelése szolgáltatásával. Egyedi képet nem lehet törölni közvetlenül a feliratozógépből.

Ha töröl egy egyedi képet a DYMO ID szoftverben, ez nem törli a képet a számítógépről.

Nagyobb előnézethez vigye a kurzort a képre és kattintson a Q ikonra.

#### Kép törlésének menete

- 1. Válassza a Főoldal képernyőn a <sup>100</sup> Fájlok kezelése lehetőséget.
- 2. A képernyő baloldalán válassza a Képek lehetőséget.
- 3. A jobb vagy a bal oldali panelben válassza ki a törlendő képet.
- 4. A panel felső részén kattintson a 🕮 lehetőségre.

## 📼 A sablonok ismertetése

A sablon előre definiált, adott alkalmazást szolgáló címkeelrendezés.

Az alábbi típusú címkékhez vannak sablonok:

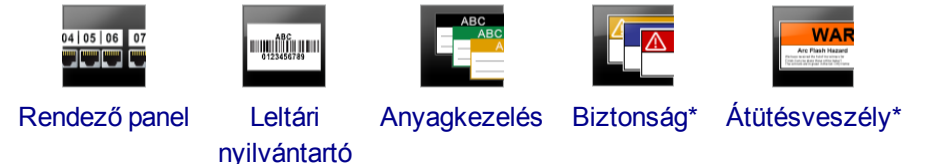

\* Kizárólag XTL 500 feliratozógépekhez.

A sablon elrendezése szerkeszthető, és a szerkesztett fájl címkefájlként elmenthető. Azonban saját egyedi sablon nem hozható létre.

A sablonokat át lehet vinni a feliratozógépre. Mivel pedig a feliratozógépen csak korlátozott számú sablon tárolható, a feliratozógépről lehet sablonokat törölni.

A feliratozógépre csak olyan sablon vihető át, amely kompatibilis az adott feliratozógéppel.

A gyártó időszakonként sablonfrissítéseket bocsát ki, és ezek elérhetőségéről értesíti a felhasználókat.

Egyes címkesablonok különböző ipari szabványok és szabályok figyelembevételével lettek megtervezve. Az ilyen sablonok bizonyos címketípusok létrehozásának megkönnyítését szolgálják, de nem pótolják a vonatkozó követelmények ismeretét. A felhasználónak magának kell áttekintenie és értelmeznie a létrehozott címkékre vonatkozó szabványokat és szabályokat.

A DYMO nem állítja és nem garantálja, hogy az eszközzel készített címkék eleget tesznek bármely vonatkozó törvényi előírásnak vagy ipari vagy egyéb szabványnak, szabálynak vagy előírásnak, és nem vállal sem felelősséget, sem kárfelelősséget az ilyen megfelelőségért. Továbbá egyes ilyen címkesablonok a jelenlegi szabványokon vagy szabályokon alapulnak, amelyek változhatnak, és a DYMO nem vállalja, hogy a szabványok vagy szabályok változásakor bármely sablont frissíti vagy más módon tájékoztatást ad ilyen változásokról.

## 📧 Sablonok frissítése

A címkesablonok rendszeres időközönként új és frissített verziókkal frissülnek. A sablonok frissítése általában a szoftverfrissítéssel együtt történik meg. Azonban ha a Sablonok panelben aktív a Van frissítés gomb, bármikor megnézheti, vannak-e sablonfrissítések.

Amikkor van sablonfrissítés, a **Fájlok kezelése** és a **Sablonok** ikonon egy letöltést jelző nyíl látható.

Az alábbi típusú címkékhez vannak sablonok:

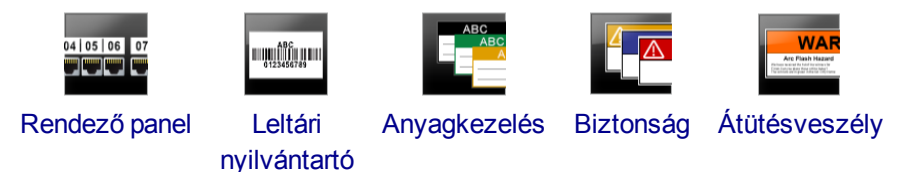

#### A sablonok frissítésének menete

- 1. Kattintson a *Fájlok kezelése* lehetőségre.
- 2. Kattintson a Esblonok ikonra.
- 3. Válassza ki, milyen típusú sablonokat kíván frissíteni.
- 4. Ha vannak sablonfrissítések, kattintson a **Sablonok frissítése** lehetőségre és kövesse az utasításokat.

### 💷 Sablonok átvitele

A frissített sablonokat átviheti a feliratozógépbe. A feliratozógépre csak olyan sablon vihető át, amely kompatibilis az adott feliratozógéppel.

#### A sablonok átvitelének menete

- 1. Kattintson a **Fájlok kezelése** lehetőségre.
- 2. Kattintson a **Sablonok** ikonra.
- 3. Válassza ki a sablon típusát.
- Válassza ki az átviendő sablonokat. A bal oldali szűrőkkel szűkítheti a keresést.
- 5. Húzza a sablonokat a jobb oldali panelbe vagy kattintson a 🚩 ikonra.

#### Sablonok törlése

A feliratozógépből a Fájlok kezelése szolgáltatással törölhet sablont.

#### Sablon törlésének menete

- 1. Válassza ki, melyik feliratozógépből kíván törölni sablonokat.
- 2. Válassza a Főoldal képernyőn a 🧖 Fájlok kezelése lehetőséget.
- 3. A képernyő baloldalán válassza a 🛅 Sablonok lehetőséget.
- 4. Válassza ki a törlendő sablon típusát.
- 5. A jobb oldali panelben válassza ki, melyik sablont szeretné törölni a feliratozógépből.
- 6. A panel felső részén kattintson a 🟛 lehetőségre.

Ez az oldal szándékosan üres a kétoldalas nyomtatáshoz.

# A DYMO ID testreszabása

A DYMO ID szoftverben az alábbi beállításokat szabhatja testre:

- Általános beállítások
- Címkealkalmazások alapértelmezett beállításai
- Nyomtatási beállítások

#### A beállítások módosításának menete

- 1. Kattintson a 🕮 Beállítások lehetőségre.
- 2. A beállítások paneljének bal oldalán válassza ki a kívánt lapot.

# Általános beállítások

Az alábbi beállításokat lehet megváltoztatni:

| Nyelv                                       | Válassza ki, mi legyen a szoftver kezelőfelületének nyelve.<br>Ha új nyelvet választ, az csak a szoftver újraindítása után<br>érvényesül.                                                            |
|---------------------------------------------|----------------------------------------------------------------------------------------------------|
| Mértékegységek                              | A vonalzó és bármely más mérték megjelenítésének<br>mértékegysége.<br>Válasszon a <b>Hüvelyk</b> és a <b>Metrikus</b> közül.                                                                         |
| Vonalkód típusa                             | Válassza ki, hogy vonalkód beszúrásakor mi legyen a<br>vonalkód alapértelmezett típusa. Az alapértelmezés Code<br>128.                                                                               |
| Súgóbuborék                                 | Egyes súgóbuborékok lehetővé teszik, hogy a letiltsa újabb<br>megjelenésüket. A súgóbuborékok megjelenését a<br><b>Visszaállítás</b> gombra kattintva állíthatja vissza a gyári<br>alapértelmezésre. |
| Párbeszédpanelek<br>megjelenítése/elrejtése | Választhat, hogy adatok betöltésekor megjelenjen-e az<br>Adatok betöltése párbeszédpanel. A gyári alapértelmezés (a<br>megjelenés) visszaállításához jelölje be a négyzetet.                         |
|                                             |                                                                                                    |

A Nyelv beállításának kivételével a változtatások azonnal érvényesülnek, nem kell újraindítani hozzá a szoftvert.

## A nyomtatási opciók alapértelmezéseinek beállítása

A címkék nyomtatásához több nyomtatási opció áll rendelkezésre. A beállításokat megváltoztathatja minden egyes nyomtatáskor, vagy a leggyakrabban használt beállításokat alapértelmezettként mentheti.

| Nyomtatási<br>tartomány | Összes címke nyomtatása – kinyomtatja a jelenlegi<br>címkeszerkesztőben lévő összes címkét. (alapértelmezés)<br>Jelenlegi címke nyomtatása – csak az éppen megjelenített címkét                                      |
|-------------------------|----------------------------------------------------------------------------------------------------|
|                         | nyomtatja ki.                                                                                                    |
| Példányszám             | Az egyes címkékből nyomtatandó példányszám.                                                                                                    |
| Összehordás             | <b>Összehordás</b> – előbb kinyomtatja mindegyik címke első példányát,<br>majd a második példányát stb.                                                                                                    |
|                         | <b>Ne hordja össze</b> – előbb kinyomtatja az első címke összes<br>példányát, majd a második címke összes példányát stb.<br>(alapértelmezés)                                                                         |
| Tükörkép                | <b>Tartalom tükrözése</b> – jobbról balra nyomtat, mintha tükörben látnánk.<br><b>Ne tükrözze a tartalmat</b> – szokásos módon nyomtat.<br>(alapértelmezés)                                                          |
| Címkék<br>levágása      | Több példány nyomtatásakor címkevágás van, amikor megtörtént:<br>Összes címke nyomtatása – megvárja az összes címke<br>kinyomtatását, majd vág. (alapértelmezés) Vágási jel nyomtatódik a<br>szomszédos címkék közé. |
|                         | <b>Minden egyes címke kinyomtatása</b> – vágás minden kinyomtatott<br>címke után.                                                                                                    |
|                         | XTL 300 feliratozógép esetén a feliratozógép megáll, hogy kézileg le<br>lehessen vágni a kinyomtatott címkét.                                                                                                    |
|                         | XTL 500 feliratozógép esetén a címkék levágása automatikusan megtörténik.                                                                                                    |

# A címkealkalmazás tulajdonságainak visszaállítása a gyári alapértelmezésre

Ha egy vagy több címkealkalmazásban megváltoztatta az alapértelmezéseket, az érintett alkalmazás-tulajdonságokat visszaállíthatja a címkék gyári alapértelmezéseire.

### A címkealkalmazások tulajdonságainak visszaállítása a gyári alapértelmezésre

- 1. Kattintson a Seállítások lehetőségre.
- 2. Válassza ki a Címkealkalmazások pontot.
- 3. Jelölje be a visszaállítandó címkealkalmazások melletti négyzetet.
- 4. Kattintson a Visszaállítás gombra.

Csak a kiválasztott címkealkalmazások tulajdonságai állnak vissza a gyári alapértelmezésekre.

# Segítség a használathoz

Az ebben a részben található témakörök válaszokat adnak a DYMO ID szoftver használata során felmerülő kérdésekre.

A témakörök az alábbiak:

- A szoftvert érintő gyakori kérdések
- Nyomtatási hibák
- A feliratozógép állapotának megtekintése
- A címkehibák megkeresése

## Gyakran ismételt kérdések

Ez a rész választ ad néhány gyakran feltett kérdésre.

| Miért nem szerepelnek a<br>címkéim a címkekazetták<br>listájában?                                                    | Amikor a Főoldalon választ címkekazettát, csak jelenleg kiválasztott<br>feliratozógéppel kompatibilis címkekazetták jelennek meg.<br>Amikor egy címkealkalmazásban választ címkekazettát, csak az adott<br>címketípussal kompatibilis címkekazetták jelennek meg.                                                                                                    |
|----------------------------------------------------------------------------------------------------|----------------------------------------------------------------------------------------------------|
| Miért változott meg a<br>kiválasztott<br>címkekazetta, amikor<br>megnyitottam a korábban<br>elmentett címkefájlomat? | A mentett címkefájl tartalmazza a címkekazetta adatait is. Ha a mentett<br>címkefájlban tárolt címkekazetta kompatibilis a jelenleg kiválasztott<br>feliratozógéppel, akkor a címkefájl megnyitásakor a jelenleg kiválasztott<br>címkekazetta felülíródik a címkefájlban tárolt címkekazettával.                                                                                                    |
| Miért nem tudok<br>elmenteni sablonfájlként<br>egy testreszabott sablont?                                            | Az előre definiált sablonokat nem lehet testreszabni és utána sablonként menteni. A testreszabott sablont címkefájlként mentheti, amelyet felhasználhat a jövőben címkékhez.                                                                                                    |
| Miért van figyelmeztető<br>ikon egyes<br>címkealkalmazá-<br>sokon 🔏?                                                 | <ul> <li>Ennek két oka lehet:</li> <li>A kiválasztott feliratozógép nem kompatibilis az adott<br/>címkealkalmazással. Például biztonsági címkéket csak XTL 500-as<br/>feliratozógépen lehet nyomtatni. Az adott címkealkalmazás<br/>megnyitásához előbb válasszon ki másik feliratozógépet.</li> <li>Egyes címketípusokat csak adott címkekazettákkal lehet kinyomtatni.<br/>Ha a kiválasztott feliratozógép nem kompatibilis egy<br/>címkealkalmazással, ezt figyelmeztető ikon ▲ jelzi. Ettől még<br/>megnyithatja a címkealkalmazást, de a folytatás előtt a program kéri,<br/>hogy válasszon ki másik címkekazettát.</li> <li>A címke akkor is elkészíthető, ha a feliratozógépben lévő címkekazetta<br/>nem kompatibilis, de a nyomtatáshoz meg kell változtatnia a<br/>címkekazettát.</li> </ul> |
| Miért csonkolódik a<br>címkére nyomtatott<br>szöveg?                                                                 | Túl nagy a betűméret, ezért a szöveg nem fér el a címkén. Addig<br>csökkentse a betűméretet, amíg el nem tűnnek a figyelmeztetések a címke<br>előnézetén. Másik lehetőségként kattintson az Automatikus illesztés<br>gombra –, amely automatikusan úgy változtatja meg a betűméretet, hogy a<br>szöveg elférjen.                                                                                                    |
| Miért nem tudom a címke<br>széléhez közelebbire<br>állítani a címkemargókat?                                         | Nem nyomtatható terület van a címke felső és alsó szélén, továbbá a<br>feliratozógépből kilépő címke hátulsó szélén is. Ezek a margók nem<br>állíthatók. Egyes címketípusoknál beállíthatja a címke elejének margóját,<br>ha megszünteti az <b>Egyenlő kezdő és záró térköz</b> tulajdonság bejelölését.                                                                                                    |
| Miért torzult a kép, amikor<br>megváltoztattam a címke<br>szélességét (vagy<br>hosszúságát)?                         | Egyes címketípusoknál a címke méreteinek megváltoztatásakor a kép<br>automatikusan átméreteződik, hogy ráférjen a címkére. A kép<br>nézetarányának helyreállításához kattintson a Képformázás eszköztár<br>sez + se ikonjára.                                                                                                    |
## Nyomtatási hibák

Az alábbiak segítenek megoldani a DYMO ID szoftverből történő nyomtatás néhány gyakori problémáját:

| Üzenet                                             | Megoldás                                                                                                    |
|----------------------------------------------------|----------------------------------------------------------------------------------------------------|
| A feliratozógép nincs csatlakoztatva               | Nincs csatlakoztatva a feliratozógép, amelyre nyomtatni szeretne. Csatlakoztassa a feliratozógépet a számítógéphez.                                                                                                    |
| A fedél nyitva van                                 | A címkekazetta fedele nyitva van. A nyomtatás folytatásához zárja le a<br>címkekazetta fedelét.                                                                                                    |
| Nincs betéve<br>címkekazetta                       | Nincs címkekazetta a feliratozógépben. Tegyen be egy címkekazettát.                                                                                                    |
| Nem felismert<br>címkekazetta                      | Ügyeljen rá, hogy a címkekazetta kompatibilis legyen a feliratozógéppel és<br>helyesen legyen betéve.                                                                                                    |
| Címkéző alkalmazás<br>– a kazetta nem<br>megfelelő | Ennek a hibának több oka lehet:                                                                                                    |
|                                                    | <ul> <li>A feliratozógépben lévő címkekazetta nem megfelelő a használni kívánt<br/>címkealkalmazáshoz. Lásd A címkekazetta kiválasztása.</li> </ul>                                                                                                    |
|                                                    | <ul> <li>A nyomtatni kívánt címke nem nyomtatható ezzel a címkekazettával. Lásd A<br/>címkekazetta kiválasztása.</li> </ul>                                                                                                    |
|                                                    | <ul> <li>A feliratozógépben lévő címkekazetta nem felel meg a nyomtatandó címkének.<br/>Ilyenkor folytathatja a nyomtatást, de lehet, hogy az eredmény nem<br/>címkeszerkesztőben látható módon fog kinézni.</li> </ul>                                                                                                |
| Nincs vágókés                                      | A feliratozógépből hiányzik a vágó mechanizmus. Ügyeljen rá, hogy a vágó mechanizmus helyesen legyen betéve. A vágómechanizmus eltávolításának és lecserélésének utasításait a feliratozógép felhasználói útmutatójának <b>A vágókés tisztítása</b> című része írja le.                                                |
| Hibák a címkén                                     | A szerkesztett címkén hibák vannak. A hibák nyomtatás előtti megkereséséhez és<br>kijavításához kattintson a <b>Hibák kijavítása</b> lehetőségre. Lásd Hibaellenőrzés.                                                                                                    |
| Elakadás a vágónál                                 | A vágókés nem működik megfelelően. A vágómechanizmus eltávolításának és lecserélésének utasításait a feliratozógép felhasználói útmutatójának <b>A vágókés tisztítása</b> című része írja le.                                                                                                    |
| Címkeelakadás                                      | A címkék nem adagolódnak helyesen a feliratozógépbe. Vegye ki és tegye vissza a címkekazettát.                                                                                                    |
| A feliratozógép<br>túlmelegedett                   | A feliratozógép motorja túlmelegedett. A nyomtatás folytatása előtt várjon néhány<br>percet, hogy a feliratozógép lehűljön.                                                                                                    |
| Hiba                                               | Ha magyarázó szöveg nélküli hibaüzenet jelenik meg, ez azt jelenti, hogy a program<br>észlelte a feliratozógép egy hibáját, de nem tud hozzá további információt adni.<br>Kapcsolja ki, majd ismét be a feliratozógépet. Ha ez nem oldja meg a problémát,<br>forduljon az ügyfélszolgálathoz a www.dymo.com webhelyen. |

### A feliratozógép állapotának megtekintése

Ha a számítógépre csatlakoztatva van egy feliratozógép, a DYMO ID szoftver az alábbi információkat mutatja:

- Akkumulátor töltöttsége
- Akkumulátor állapota: tölt vagy nem tölt

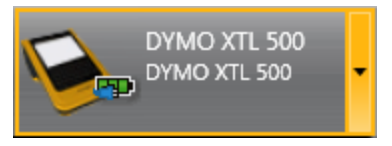

A következő táblázat a feliratozógép lehetséges állapotait ismerteti.

|           | A feliratozógép csatlakoztatva van, és az akkumulátor<br>töltődik.        |
|-----------|---------------------------------------------------------------------------|
|           |                                                                           |
|           | A feliratozógép csatlakoztatva van, és az akkumulátor<br>nem töltődik.    |
|           |                                                                           |
| <b>×=</b> | A feliratozógép nincs csatlakoztatva, vagy ki van kapcsolva.              |
|           | A feliratozógép csatlakoztatva van, de probléma van az<br>akkumulátorral. |

A szoftver kijelzi a feliratozógép problémáit. A hibaállapotokat a Nyomtatási hibák című rész írja le.

## Hibaellenőrzés

A címkenyomtatás előtt győződjön meg róla, hogy hibátlanok. A feliratozógép jobb alsó sarkában a "Nincs hiba" feliratnak kell látszania. Ha hibajelzés van, nyomtatás előtt keresse meg és javítsa ki a hibát.

#### A hibák megkeresésének menete

- 1. A feliratozógép jobb alsó sarkában válassza a 2 i kont.
- 2. A balra és jobbra nyíllal megjelenítheti a hibás címkéket.
- 3. Javítsa ki a hibákat.

A hibajavítás után a címkén nem lesz 🔺 ikon.

Ha nyomtatáskor még mindig vannak hibák a címkén, értesítést kap róla a **Nyomtatás** párbeszédpanelben.

# A szoftver frissítése

Időközönként értesítést fog kapni, hogy van frissítés a DYMO ID szoftverhez vagy az XTL feliratozógép szoftveréhez.

Kézileg is ellenőrizheti, hogy vannak-e új szoftverfrissítések.

#### A frissítések kézi ellenőrzésének menete

- 1. Válassza a DYMO ID menü Névjegy pontját.
- 2. Kattintson a **Szoftverfrissítés** lehetőségre, majd az utasításokat követve töltse le és telepítse a szoftver új verzióját.

Ez az oldal szándékosan üres a kétoldalas nyomtatáshoz.

## Kapcsolatfelvétel a DYMO vállalattal

### Internetes támogatás

A DYMO www.dymo.com webhelyén megtalálhatók a feliratozógép és a DYMO ID szoftver legfrissebb támogatási információi.

### Kapcsolatfelvétel

Ha chaten vagy e-mailen keresztül kapcsolatba kíván lépni velünk, látogasson el webhelyünk (www.dymo.com) támogatással foglalkozó részére.

Ez az oldal szándékosan üres a kétoldalas nyomtatáshoz.

## Vélemények a dokumentációval kapcsolatban

Munkatársaink folyamatosan azon dolgoznak, hogy termékeinkhez a legjobb minőségű dokumentációt készíthessük. Szívesen fogadjuk a véleményét.

Küldje el nekünk a használati útmutatóinkra vonatkozó megjegyzéseit vagy javaslatait. Kérjük, véleményével együtt az alábbi információkat is adja meg:

- Terméknév, modellszám és a Használati útmutató oldalszáma
- A pontatlan vagy nem világos utasítások, a több részletet igénylő területek stb. tömör ismertetése

Ezenkívül szívesen látjuk javaslatait a dokumentációból esetleg hiányzó témakörökkel kapcsolatban is.

Észrevételeit erre az e-mail címre küldheti: dymo.docfeedback@newellco.com.

Ez az e-mail cím csak a dokumentációval kapcsolatos visszajelzésre szolgál.Ha műszaki kérdése van, kérjük, forduljon a DYMO hibabejelentő központjához.